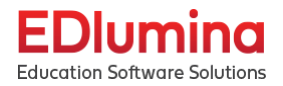

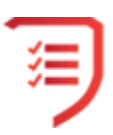

#### EDlumina Student (SIS) Training Manual - v.9.1.2022 Table of Contents

| Logging In                        | 2  |
|-----------------------------------|----|
| User Log-In page                  | 2  |
| Recover Lost Password             | 3  |
| Finding the Academics Tab         | 3  |
| Academics Menu                    | 3  |
| Courses                           | 4  |
| Search for a Course               | 5  |
| Add a Course                      | 5  |
| Connecting to an LMS              | 6  |
| Clock Hours Vs Credit Hours       | 7  |
| Prerequisites                     | 7  |
| Viewing/Editing Groups of Classes | 8  |
| Create a Group of Classes         | 9  |
| Viewing a Course                  | 10 |
| Viewing the Course in the LMS     | 13 |
| Add a Session for a Course        | 14 |
| Course Times and Locations        | 16 |
| Editing a Course                  | 16 |
| Programs                          | 17 |
| Searching Programs                | 18 |
| Viewing a Program                 | 19 |
| Cohorts                           | 20 |
| View Completed Cohorts            | 21 |
| Requirements                      | 22 |
| Add a Requirement                 | 23 |
| Adding a Course Requirement       | 23 |
| Adding a Non Course Requirement   | 27 |
| Edit a Requirement                | 30 |
| Editing a Course Requirement      | 31 |
| Editing a Non-Course Requirement  | 32 |
| Delete a Requirement              | 33 |
| Faculty & Staff                   | 34 |
| Searching Faculty & Staff         | 35 |
| Viewing Faculty & Staff           | 36 |
| Editing Faculty & Staff           | 37 |

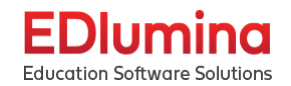

| Adding Faculty & Staff      | 39 |
|-----------------------------|----|
| Students                    | 41 |
| Viewing a Student's Account | 41 |
| Actions                     | 47 |
| Uploading Student Accounts  | 48 |
| Adding a Student            | 52 |
| Advanced Search             | 53 |
| Imports                     | 56 |

# Logging In

Go to your school's **edluminate.com** website with the subdomain that corresponds with your school.

Example: yourschoolsubdomain.edluminate.com/login

## User Log-In page

Once the school specific URL has loaded, the user will be prompted to sign in with their credentials (Email Address and Password). The school name & logo should be present on this page.

|                   | EDlumine<br>Education Software Solution | ons                                      |
|-------------------|-----------------------------------------|------------------------------------------|
|                   | Email*: @cyanna.com<br>Password*:       | Recover lost password                    |
|                   | LOGIN                                   |                                          |
| wered by EDlumina |                                         | Copyright © 2021 Cyanna Education Servic |

Enter your **username** and **password** into the corresponding boxes and click the blue **LOGIN** button.

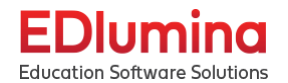

## **Recover Lost Password**

If you cannot remember your password click the blue **Recover lost password** link. Next, enter the email address for your account. An email will be sent to you and you will be able to make a new password. Use this new password to log in with.

## Finding the Academics Tab

Once you have logged in, you will see a drop down button on the right hand side that resembles 9 squares. Select this button and then click on the **Academics** option from the drop down.

| EDlumina                     |       | Type student | name, enroliment o | late, etc         |                |              |               |                               |              | -      |            |                     | iii (In |
|------------------------------|-------|--------------|--------------------|-------------------|----------------|--------------|---------------|-------------------------------|--------------|--------|------------|---------------------|---------|
| Education Software Solutions | Lea   | d Activity   |                    |                   |                |              |               |                               |              |        |            | 🗱 School Setup      |         |
| Administration               | Filte | r:           |                    |                   |                | 1.0          |               |                               | -            |        |            | 🐂 Catalog           |         |
|                              | Lea   | d In         |                    | Ŧ                 | Filtering is o | n   X        |               |                               |              |        |            | Admissions          |         |
| (A) Campuses                 | _     |              |                    |                   |                | _            |               |                               |              |        |            |                     | _       |
| Programs                     |       | Name         | Phone              | Email             |                | Rep          | Follow Up Due | Follow Up Title               | Current Step | Status | Program    | Academics           |         |
| 👛 Users                      |       | Cyanna Test  |                    |                   | @cyanna.com    |              | N/A           | Nothing scheduled.<br>Create? | New Lead     | draft  | Year 2 Pro | 🖀 Learning Manageme | nt      |
| Documents                    |       | Samantha B   |                    | checkbox@test.com |                | Cyanna Admin | N/A           | Nothing scheduled.            | New Lead     | draft  | Cos Onlir  | 🗠 Reporting         |         |
| Construction Steps           |       |              |                    |                   |                |              |               |                               |              |        |            |                     | _       |

# Academics Menu

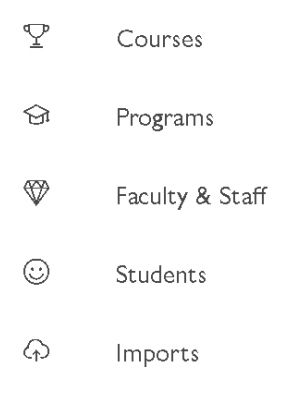

On the menu on the left hand side of the screen, there are five different options:

- **Programs**: Lists the different programs available as well as being able to add, remove, and edit the different programs..
- **Courses**: Lists the courses available and the information for each of the courses. This is where you can add, remove, and edit the different courses and the groups that the courses are in and add sessions for the different courses..

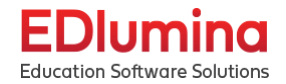

- Faculty & Staff: Lists all of the staff members/faculty as well as the information associated with them.
- Students: Lists all of the students as well as the information associated with them.
- Imports: View the details of the data that has been imported.

## **Courses**

On the left hand side of the screen, select the **Courses** option.

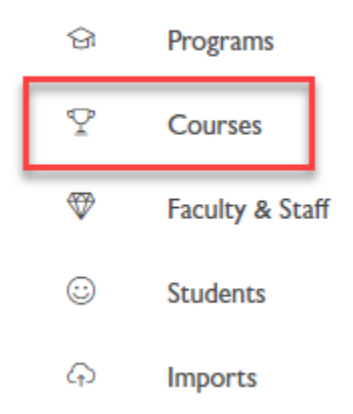

This will bring up the **Courses** page, with the name of each course, the course ID, and a description of the course. If a course is an LMS course, it will show up on the right hand side. If it is not an LMS course, then the number of clock hours or credit hours will be shown.

| EDlumina<br>Education Software Solutions |                 | Q | Type student name                     |                                                                               | Cyanna Admin 🝷 Support 🗘 |
|------------------------------------------|-----------------|---|---------------------------------------|-------------------------------------------------------------------------------|--------------------------|
|                                          |                 |   | COS-ONLINE 101                        | DESCRIPTION<br>This course is an introduction to COS technology               | LMS Course               |
| ନ୍ତ                                      | 요 Programs      |   |                                       | u u                                                                           |                          |
| Ŷ                                        | Courses         |   |                                       |                                                                               |                          |
| \`                                       | Faculty & Staff |   | Year 2 Course<br>YEAR 2 COURSE        | DESCRIPTION<br>Sam's Demo Course                                              | LMS Course               |
|                                          | Students        |   |                                       |                                                                               |                          |
| Ģ                                        | Imports         |   | IND301<br>PROGRAMMABLE LOGIC CONTROLS | DESCRIPTION<br>This course is an introduction to Programmable Logic Controls. | 3                        |
|                                          |                 |   | IND300<br>Soft skills III             | DESCRIPTION<br>This is the third course in the Solt Skills series.            | 3                        |

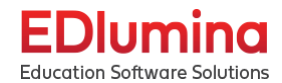

| Available Courses                                                           |                                                                        | View Group of Classes Add a Course                |
|-----------------------------------------------------------------------------|------------------------------------------------------------------------|---------------------------------------------------|
| Search<br>A B <b>C D E</b> F G H I J K L M N O P Q R S T U V W X <b>Y</b> Z |                                                                        |                                                   |
| LEAD201 COURSE D<br>Advanced leadership skills Course Name                  | Description<br>DESCRIPTION<br>The is an advanced course in leadership. | LMS Course/Clock Hours/Credit Hours<br>LMS Course |
| LEAD301<br>EXCELLENCE IN LEADERSHIP                                         | DESCRIPTION<br>This is the third course in the series.                 | LMS Course                                        |

## Search for a Course

There are a couple ways to search for a course. The first option is the search bar in the middle of the screen. The second option is by selecting one of the letters that is directly below the search bar. *Important:* In both of these cases, it searches by the course ID, not the course name.

| Available Courses                                   |                                                         | View Group of Classes | Add a Course |
|-----------------------------------------------------|---------------------------------------------------------|-----------------------|--------------|
| Search                                              |                                                         |                       |              |
| A B C D E F G H I J K L M N O P Q R S T U V W X Y Z |                                                         |                       |              |
| LEAD201<br>ADVANCED LEADERSHIP SKILLS               | DESCRIPTION<br>The is an advanced course in leadership. | LMS Course            |              |
| LEAD301<br>EXCELLENCE IN LEADERSHIP                 | DESCRIPTION<br>This is the third essence in the series. | LMS Course            |              |

# Add a Course

Click on the blue Add a Course button in the upper right hand corner of the screen.

| Available Courses                                   |                                                          | View Group of Classes Add a Course |
|-----------------------------------------------------|----------------------------------------------------------|------------------------------------|
| βearch                                              |                                                          |                                    |
| A B C D E F G H I J K L M N O P Q R S T U V W X Y Z |                                                          |                                    |
| LEAD201<br>ADVANCED LEADERSHIP SKILLS               | DESCRIPTION<br>This is an adversed course in leadership. | LMS Course                         |
| LEAD301<br>EXCELLENCE IN LEADERSHIP                 | DESCRIPTION<br>This is the third course in the series.   | LMS Course                         |

You will then be taken to the page where you can add a course.

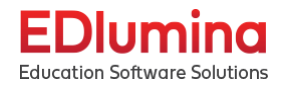

| Add A Course    |
|-----------------|
| Course ID       |
|                 |
| Course Name     |
|                 |
| Description     |
|                 |
| Connect to LMS? |
| Credit Hours    |
| Clock Hours     |
| Clock Hours     |
|                 |

First, enter the Course ID in the corresponding field. For example, this would be like HST111 or MTH150. Then enter the Course Name and the description of the course.

## Connecting to an LMS

If the Course ID corresponds to a course ID in the Canvas LMS, select the **Connect to LMS**? Checkbox. Next, enter the LMS Course ID in the field that pops up to link the LMS.

| Connect to LMS?                                       |  |
|-------------------------------------------------------|--|
| LMS Course ID                                         |  |
|                                                       |  |
| <ul> <li>Credit Hours</li> <li>Clock Hours</li> </ul> |  |
| Clock Hours                                           |  |
|                                                       |  |

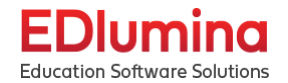

## **Clock Hours Vs Credit Hours**

Choose whether the course should be credit hours or clock hours and enter the number of hours in the field that is titled "**Clock Hours**". Note: The field that is titled "**Clock Hours**" can be either clock hours or credit hours, depending on which checkbox is ticked.

| Course Cost         |           |             |
|---------------------|-----------|-------------|
|                     | $\supset$ |             |
|                     |           |             |
| Prerequisites       |           |             |
| Add a Prerequisite  | $\supset$ |             |
|                     |           |             |
| Course Fees         |           |             |
| Fee Type Fee Amount |           |             |
| Add Fee             |           |             |
|                     |           |             |
|                     |           |             |
|                     |           | Cancel Save |
|                     |           |             |

Next, scroll down to fill out the next fields. Enter the cost of the course in the **Course Cost** field.

#### Prerequisites

You can add prerequisite courses in the **Prerequisites** box. When you click on it, a list of the courses that can be prerequisites will be listed. You can add multiple courses if it is needed. Search for a certain course by typing in the field. Click the blue "**+ Add**" option to add the course as a prerequisite.

| SEARCH RESULTS                                        |       |   |
|-------------------------------------------------------|-------|---|
| LEAD201 - Advanced Leadership Skills - 3 clock hours  | + Add |   |
| LEAD301 - Excellence in Leadership - 3 clock hours    | + Add |   |
| IND201 - Hydraulics - 3 clock hours                   | + Add |   |
| COS-ONLINE 101 - Introductions to COS - 4 clock hours | + Add | • |
| Add a Prerequilite                                    |       |   |

Lastly, add in any course fees. Select the **Fee Type** drop down. You can choose from Books, Kits, or Access Keys. Next, enter the **Fee Amount** in the corresponding field. Select the blue **Add Fee** button.

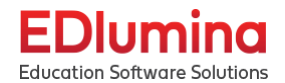

| ( | Course Fees<br>Fee Type | Fee Amount | Add Fee | - |        |      |
|---|-------------------------|------------|---------|---|--------|------|
|   | Books                   |            |         |   |        |      |
|   | Kit                     |            |         |   |        |      |
|   | Access Keys             |            |         |   | Cancel | Save |

Once you are done filling out all of the fields, click on the blue **Save** button in the bottom right hand corner of the screen to finish creating the course.

## Viewing/Editing Groups of Classes

Click on the View Group of Classes button in the top right corner of the screen.

| Available Courses                                   |                                                          | View Group of Classes Add a Course |
|-----------------------------------------------------|----------------------------------------------------------|------------------------------------|
| Search                                              |                                                          |                                    |
| A B C D E F G H I J K L M N O P Q R S T U V W X Y Z |                                                          |                                    |
| LEAD201<br>ADVANCED LEADERSHIP SKILLS               | DESCRIPTION<br>This is an advanced course in leadership, | LMS Course                         |
| LEAD301<br>EXCELLENCE IN LEADERSHIP                 | DESCRIPTION<br>The is the third course in the series.    | LMS Course                         |

This should then take you to the **Groups of Courses** page. All of the different groups of courses will be listed here along with the number of courses in each group. Click on the group that you want to view or edit.

| Group of Courses                                    | Add A Group      |
|-----------------------------------------------------|------------------|
| Search                                              | )                |
| A B C D E F G H I J K L M N O P Q R S T U V W X Y Z |                  |
| GROUP NAME                                          | COURSES IN GROUP |
| Leadership                                          | 9                |

You can edit the name of the group by clicking the blue **pencil icon** in the top left corner. You can add a class to the group by searching for it in the corresponding field. Courses can be removed from the group by clicking on the  $\mathbf{x}$  next to the course that you want to remove.

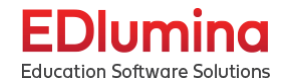

| adership 🖊                                                                                                    |
|----------------------------------------------------------------------------------------------------|
| Search for a class to add to this group                                                                                                    |
| EAD104 - Servant Leadership 🗙 LEAD105 - Enduring Leadership X LEAD106 - Adaptive Leadership X LEAD107 - Innovative Leadership X LEAD108 - Values-Based Leadership X |
| LEAD 102 - Foundational Leadership X LEAD 103 - Authentic Leadership X LEAD301 - Excellence in Leadership X LEAD201 - Advanced Leadership Skills X                  |
|                                                                                                    |
|                                                                                                    |
| chive This Group                                                                                                    |
| s action cannot be undone. If you archive this group, the classes will remain active.                                                                               |
| Archive This Group                                                                                                    |

Course groups can be removed/archived by clicking the red **Archive This Group** button in the bottom left corner.

## Create a Group of Classes

Click on the blue Add a Group button on the upper right hand corner of the screen.

| Group of Courses                                    |                  | Add A Group |
|-----------------------------------------------------|------------------|-------------|
| Search                                              |                  |             |
| A B C D E F G H I J K L M N O P Q R S T U V W X Y Z |                  |             |
| GROUP NAME                                          | COURSES IN GROUP |             |
| Leadership                                          | 9                |             |

This should take you to the page where you can create your group. In the field that says **Give this group a name!**, enter the name of the group.

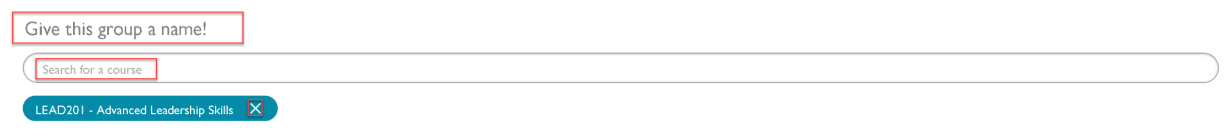

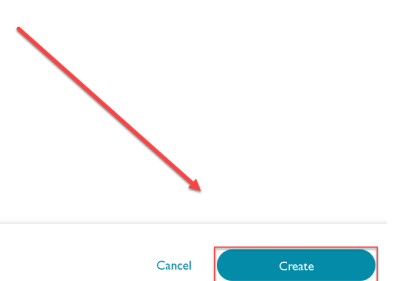

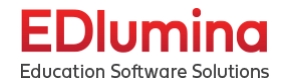

Next, click the **Search for a Course** field to look up courses to add to the group. Select the courses that you want to add and click the blue **Create** button at the bottom right hand corner of the screen when you are done.

# Viewing a Course

From the **Courses** page, click on the course that you want to view or edit, as shown below.

| Available Courses                                 |                                                                | View Group of Classes | Add a Course |
|---------------------------------------------------|----------------------------------------------------------------|-----------------------|--------------|
| Search                                            |                                                                |                       |              |
| A B C D E F G H I J K L M N O P Q R S T U V W X Y | Z                                                              |                       |              |
| LEAD201<br>ADVANCED LEADERSHIP SKILLS             | DESCRIPTION<br>This is an advanced course in leadership.       | LMS Course            |              |
| LEAD301<br>EXCELLENCE IN LEADERSHIP               | DESCRIPTION<br>This is the filled course in the series.        | LMS Course            |              |
| IND201<br>HYDRAULICS                              | DESCRIPTION<br>This is course is an introduction to Hydraules. | 3                     |              |

Once you click on the course that you want to view, the information page for the course will be shown. The following information will be shown:

- Course Name
- Course ID
- Connection to LMS
- Description
- Course Cost
- LMS Course ID
- Prerequisites
- Course Fees

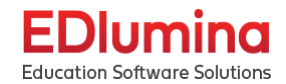

| LEAD201 Access Course Z<br>Description Current Upcoming                                                                                                    |                                                                                                    |          | Add a Session           |
|----------------------------------------------------------------------------------------------------|----------------------------------------------------------------------------------------------------|----------|-------------------------|
| General Information                                                                                                    |                                                                                                    |          | Edit Course Information |
| Course ID<br>LEAD201<br>Connected to LMS?                                                                                                    | Course Cost<br>\$0.00<br>LMS Course ID                                                                      |          |                         |
| true<br>Course Name<br>Advanced Leadership Skills                                                                                                    | 6                                                                                                    |          |                         |
| Description<br>This is an advanced course in leadership.                                                                                                    |                                                                                                    |          |                         |
| Prerequisites                                                                                                    |                                                                                                    |          | Edit Prerequisites      |
| Course Fees                                                                                                    |                                                                                                    |          | Edit Course Fees        |
| Archive This Course - Start Teach-Out                                                                                                    |                                                                                                    |          |                         |
| If you archive this course, it will trigger a teach-out which will stop allowing student<br>in this course will be notified of this change and informed of their options to either<br>course will be officially archived when the last session is completed. | ts to enroll in the course. Students currently enroll<br>stay in the course or transfer to a new course. Th | ed<br>ie |                         |
| Archive this course                                                                                                    |                                                                                                    |          |                         |

It will also allow you to view any current, upcoming, or past sessions of the course. If you choose any of those selections and they have a session in that section it will appear like this

| EI           | Dlumina                  | Q | Type student name                                                                                                    | Cyanna Admin 🔻 | Support 🗘 |
|--------------|--------------------------|---|----------------------------------------------------------------------------------------------------|----------------|-----------|
| Educ         | ation Software Solutions |   |                                                                                                    |                |           |
| 9            | Programs                 |   |                                                                                                    | Add a Session  |           |
| Ŷ            | Courses                  |   | Description Current Upcoming Past                                                                                                    |                |           |
| $\heartsuit$ | Faculty & Staff          | Г | These are sessions for this course that are currently active.                                                                                                    |                |           |
| ٢            | Students                 |   |                                                                                                    |                |           |
| Ģ            | Imports                  |   | Other         DETAILS         DETAILS           Introductions to COS         2 / Unlimited         19%           Introductions to COS         ENROLLED /<br>CAPACITY         COMPLETE |                |           |
|              |                          | Ľ |                                                                                                    |                |           |

If you click on the individual session it will give you 4 different tabs with different information about each specific session. The first, listed "Details", gives all the general information on the course. The second, "Students", will show all students enrolled into that session. The third, "Grades", will list all currently added grades for each student. Lastly, "Attendance" which is where you can track a student's attendance.

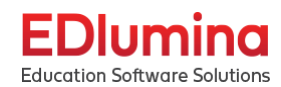

| E            | Dlumina                  | Q Type student name        |                   |                                        | Cyanna Admin 🔻 Support 🗘                                                                                                    |
|--------------|--------------------------|----------------------------|-------------------|----------------------------------------|----------------------------------------------------------------------------------------------------|
| Educo        | ition Software Solutions |                            |                   | Liniand Student D                      | and the second second sec |
| ନ            | Programs                 | Details Students Grades    | Attendance        | Opioad Student K                       | loster Access Course D                                                                                                    |
| Ŷ            | Courses                  |                            |                   |                                        |                                                                                                    |
| $\heartsuit$ | Faculty & Staff          | General Information        |                   |                                        | Edit Session Information                                                                                                    |
|              | Students                 | Campus                     |                   | Term (Cohort)                          |                                                                                                    |
| Ģ            | Imports                  | Online Campus              |                   | Winter 2021: 01 Jan 2021 - 30 Apr 2025 |                                                                                                    |
|              |                          | Class Capacity<br>N/D      |                   | Class Type<br>Online                   |                                                                                                    |
|              |                          | Instructors                |                   | Generate Certificate?<br>True          |                                                                                                    |
|              |                          | Course Times and Locations |                   |                                        |                                                                                                    |
|              |                          | Day of the Week            | Course Start Time | Course End Time                        | Location                                                                                                    |
|              |                          | Archive this Session       |                   |                                        |                                                                                                    |

This session page also gives you the option to access the course if it is linked to an LMS, and allows you to upload a student roster into the sessions via a CSV file.

| EDluming     |                          | ٩ | Type student name          |                   |                                        | Cyanna Admin 🔻 Support 🗘 |
|--------------|--------------------------|---|----------------------------|-------------------|----------------------------------------|--------------------------|
| Educ         | ation Software Solutions |   |                            |                   | Upload Student Ro                      | oster Access Course 🗗    |
| ଚ            | Programs                 |   | Details Students Grades    | Attendance        |                                        |                          |
| Ŷ            | Courses                  |   |                            |                   |                                        |                          |
| $\heartsuit$ | Faculty & Staff          |   | General Information        |                   |                                        | Edit Session Information |
|              | Students                 |   | Campus                     |                   | Term (Cohort)                          |                          |
| Ģ            | Imports                  |   | Online Campus              |                   | Winter 2021: 01 Jan 2021 - 30 Apr 2025 |                          |
|              |                          |   | Class Capacity<br>N/D      |                   | Class Type<br>Online                   |                          |
|              |                          |   | Instructors                |                   | Generate Certificate?<br>True          |                          |
|              |                          |   | Course Times and Locations |                   |                                        |                          |
|              |                          |   | Day of the Week            | Course Start Time | Course End Time                        | Location                 |
|              |                          |   | Archive this Session       |                   |                                        |                          |

If you select "Upload Student Roster" it will take you to a new page that shows all the mandatory fields needed to successfully import your data into EDlumina, which is the "Status" field. It also lists all available statuses so you know what status names you need to use.

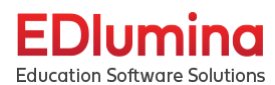

| FI           | Dlumina                 | Q     | Type student name                                                 |                                               |                                      | Cyanna Admin 🔻 Support 🗘        | \$ |
|--------------|-------------------------|-------|-------------------------------------------------------------------|-----------------------------------------------|--------------------------------------|---------------------------------|----|
| Educo        | tion Software Solutions | Г     |                                                                   |                                               | Import Template DownloadNew Students | Import for Introductions to COS |    |
| ନ୍ତ          | Programs                |       | Mandatory Fields:<br>"Status" must match the existing statuses in | EDlumina or the import will not work. This is | case sensitive. See statuses below.  |                                 | L  |
| Ŷ            | Courses                 |       | You will receive and email with the results fr                    | om the successful import once completed.      |                                      |                                 | L  |
| $\heartsuit$ | Faculty & Staff         |       | Academic Statuses Available                                       |                                               |                                      |                                 | l  |
| ٢            | Students                | -     | 6N                                                                |                                               |                                      |                                 | L  |
| A            | Imports                 |       | Status Name                                                       |                                               |                                      |                                 | L  |
|              |                         |       | enrolled                                                          |                                               |                                      |                                 | L  |
|              |                         |       | in_progress                                                       |                                               |                                      |                                 | L  |
|              |                         |       | complete_passed                                                   |                                               |                                      |                                 | L  |
|              |                         |       | complete_failed                                                   |                                               |                                      |                                 | L  |
|              |                         |       | withdrawn                                                         |                                               |                                      |                                 | L  |
|              |                         |       | transfer_credit                                                   |                                               |                                      |                                 | L  |
|              |                         | · · · | repeat                                                            |                                               |                                      |                                 | L  |
|              |                         | · · · | failed_financially                                                |                                               |                                      |                                 | L  |
|              |                         |       | paused_payments_overdue                                           |                                               |                                      |                                 |    |
|              |                         |       |                                                                   |                                               |                                      |                                 |    |
|              |                         |       |                                                                   |                                               |                                      |                                 | -  |

There are two more options from this upload roster page, which is the "Import Template Download" which gives you an excel CSV file to use for your data. It also has "New Students Import for (Class Name)" option which is where you would upload the CSV file.

| EI    | Dlumina                  | Q | Type student name                                                                                    |                                | Cyanna Admin 🔻           | Support 🗘 |
|-------|--------------------------|---|----------------------------------------------------------------------------------------------------|--------------------------------|--------------------------|-----------|
| Educo | ation Software Solutions |   | Import                                                                                               | Template Download Jew Students | Import for Introductions | to COS    |
| ନ୍ତ   | Programs                 |   | Mandatory Fields:                                                                                    |                                |                          |           |
| Ŷ     | Courses                  |   | 'Status'' must match the existing statuses in EDlumina or the import will not work. This is case set | nsitive. See statuses below.   |                          |           |
| Ŷ     | Faculty & Staff          |   | fou will receive and email with the results from the successful import once completed.               |                                |                          |           |
| ٢     | Students                 |   | Academic Statuses Available                                                                          |                                |                          |           |
| ଜ     | Imports                  |   | Status Name                                                                                          |                                |                          |           |
|       |                          |   | enrolled                                                                                             |                                |                          |           |
|       |                          |   | In_progress                                                                                          |                                |                          |           |
|       |                          |   | complete_passed                                                                                      |                                |                          |           |
|       |                          |   | complete_failed                                                                                      |                                |                          |           |
|       |                          |   | withdrawn                                                                                            |                                |                          |           |
|       |                          |   | transfer_credit                                                                                      |                                |                          |           |
|       |                          |   | repeat                                                                                               |                                |                          |           |
|       |                          |   | failed_financially                                                                                   |                                |                          |           |
|       |                          |   | paused_payments_overdue                                                                              |                                |                          |           |
|       |                          |   |                                                                                                    |                                |                          | -         |

## Viewing the Course in the LMS

Click on the blue link that says **Access Course** beside the name of the course at the top of the page. This will take you to the Canvas page for the course. Note: This will only work if the course has been linked with a course in Canvas.

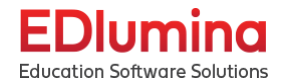

|                    | Add a Session                               |
|--------------------|---------------------------------------------|
|                    |                                             |
|                    |                                             |
|                    | Edit Course Information                     |
| Course Cost        |                                             |
| \$0.00             |                                             |
| LMS Course ID<br>6 |                                             |
|                    | Course Cost<br>\$0.00<br>LMS Course ID<br>6 |

# Add a Session for a Course

Click on the blue **Add a Session** button in the top right hand corner of the screen when you are on the page for the corresponding course.

| LEAD201 Access Course 🗹                   |                              | Add a Session           |
|-------------------------------------------|------------------------------|-------------------------|
|                                           |                              |                         |
| General Information                       |                              | Edit Course Information |
| Course ID<br>LEAD201                      | Course Cost<br>\$0.00        |                         |
| Connected to LMS?<br>true                 | LMS Course ID<br>6           |                         |
|                                           |                              |                         |
| LEAD201 > Add A Session                   |                              |                         |
| General Information                       |                              |                         |
| Campus                                    | Term (Cohort)                |                         |
| Tampa V                                   | ~ · · · · ·                  |                         |
| Class Type                                | Instructor                   |                         |
| ()                                        | Add teachers to this session |                         |
| Do you need to update the LMS Session ID? |                              |                         |
| Course Times and Locations                |                              |                         |
| Day of the Week Course Start Time         | Duration (min) Location      |                         |
|                                           | × ×                          |                         |
| + Add Another                             |                              |                         |
| Class Capacity                            |                              |                         |
| How many students?                        |                              |                         |
|                                           |                              |                         |

Cancel Save

First, figure out whether you need to check the **Do you need to update the LMS Session ID?** Box and select it if it needs to be updated.

**Important:** The school needs to already be set up with **Campuses, Terms, and Instructors** so that you can add them when creating a session. You can set up the school by clicking on the **School Setup** option from the 9 squares icon drop down in the top right corner of the page.

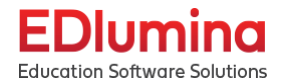

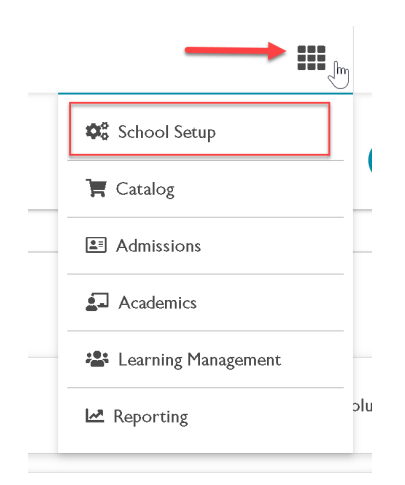

Fill in the following information in the appropriate fields:

- Campus
- Term
- Class Type: On Campus, Online, etc.
- Instructor
- Course Times and Locations (Room Number)
- Class Capacity

| LEAD201 > Add A Session                                                                                                    |             |
|----------------------------------------------------------------------------------------------------|-------------|
| General Information                                                                                                    |             |
| Campus     Term (Cohort)       Tampa     V                                                                                                    |             |
| Class Type     Instructor       ✓     Add teachers to this session                                                                                                    |             |
| Do you need to update the LMS Session ID?                                                                                                    |             |
| Course Times and Locations                                                                                                    |             |
| Day of the Week     Course Start Time     Duration (min)     Location       Image: Course Start Time     Image: Course Start Time     Image: Course Start Time     Image: Course Start Time |             |
| + Add Another                                                                                                    |             |
| Class Capacity                                                                                                    |             |
| How many students?                                                                                                    |             |
|                                                                                                    | Cancel Save |

### **Course Times and Locations**

There are a few categories to add for the course times and locations:

- Day of the Week Monday, Tuesday, Wednesday, etc.
- Course Start Time Goes by "military time". For example, 2:30 pm would be 14:30.

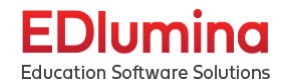

- Duration Length of the course measured in minutes.
- Location This is the classroom and building where the course will be located.

Once you have filled in all the appropriate information, click the blue **Save** button in the bottom right hand corner.

# Editing a Course

If you want to edit a course, click on the edit button that corresponds to the information that you want to change. All of the links take you to the same page, so you should be able to edit all fields of the course no matter which link you choose.

| LEAD201 Access Course 🗹                                  |                       |   | Add a Session           |
|----------------------------------------------------------|-----------------------|---|-------------------------|
| Description Current Upcoming                             |                       |   |                         |
| General Information                                      |                       |   | Edit Course Information |
| Course ID<br>LEAD201                                     | Course Cost<br>\$0.00 | + | L                       |
| Connected to LMS?<br>true                                | LMS Course ID<br>6    |   |                         |
| Course Name<br>Advanced Leadership Skills                |                       |   |                         |
| Description<br>This is an advanced course in leadership. |                       |   |                         |
| Prerequisites                                            |                       |   | Edit Preroquisites      |
| Course Fees                                              |                       |   | Edit Course Fees        |

Once you are on the editing page, the following information for the course can be edited. This includes:

- **Course ID** Typically an abbreviation for the course. Example: MBI101.
- Course Name
- Description
- Connection to LMS and LMS Course ID If the course should be connected to the LMS, link the course to the LMS by entering the LMS ID. This is not necessarily the same as the Course ID.
- **Hours** Select either Clock Hours or Credit Hours. Then enter the number of hours in the field titled "Clock Hours", which should more accurately just be called "Hours".
- Course Cost
- **Prerequisites** You can choose prerequisites for a course from the other courses you have already set up.
- Course Fees

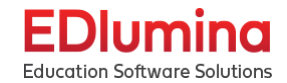

| LEAD 201 Access Course 12*                | Add a Session |
|-------------------------------------------|---------------|
| Description Current Upcoming              |               |
|                                           |               |
| Course ID                                 |               |
| LEAD201                                   |               |
| Course Name                               |               |
| Advanced Leadership Skills                |               |
| Description                               |               |
| This is an advanced course in leadership. |               |
|                                           |               |
|                                           |               |
|                                           |               |
| Connect to LMS                            |               |
|                                           |               |
|                                           |               |
| Credit Hours Clock Hours                  |               |
| Clock Hours                               |               |
| 3                                         |               |
| Course Cost                               |               |
| (\$0.00                                   |               |
|                                           |               |
|                                           |               |
| Prerequisites                             |               |
| Add is Prerequisite                       |               |
|                                           |               |
| Course Fees                               |               |
| Fee Type Fee Amount                       |               |
| Add Fee                                   | X             |
|                                           |               |
|                                           | Cancel Save   |

# **Programs**

On the left hand side of the screen, select the **Programs** option.

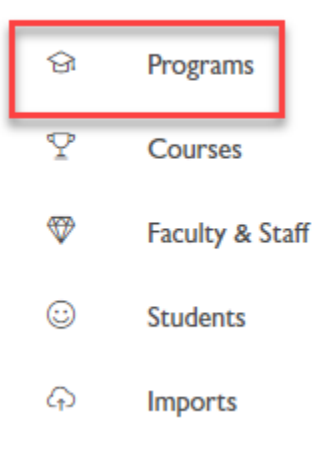

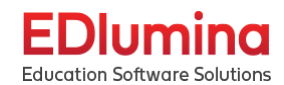

|              |                                     |   |                            |            |                     |                      |                | · · · ·   |
|--------------|-------------------------------------|---|----------------------------|------------|---------------------|----------------------|----------------|-----------|
| Educe        | Diumina<br>ation Software Solutions | Q | Programs                   |            |                     |                      | Cyanna Admin 👻 | Support 2 |
| ଜ            | Programs                            |   | Count                      |            |                     |                      |                |           |
| Ŷ            | Courses                             |   | Search                     |            |                     |                      |                |           |
| $\heartsuit$ | Faculty & Staff                     |   | ABCDEFGHIJKLMNOPQKSTUVWXTZ |            |                     |                      |                |           |
| ٢            | Students                            |   | Year 2 Program             | LEADS      | 0<br>APPLIED        |                      |                |           |
| ନ            | Imports                             |   |                            |            |                     |                      |                |           |
|              |                                     |   | I-YEAR PROGRAM             | 6<br>LEADS | <b> </b><br>APPLIED | 7<br>ENROLLED        |                |           |
|              |                                     |   | Jobs Certification         | 6<br>LEADS | <b>O</b><br>APPLIED | <b>I</b><br>ENROLLED |                |           |

This will take you to the **Programs** page. All of the programs will be listed here. The following information is also shown:

- Leads: The number of potential students that have not yet applied.
- Applied: The number of potential students that have applied.
- Enrolled: The number of students that have enrolled in the program.

### **Searching Programs**

There are two options to search through the different programs. There is the search bar at the top of the programs page. You can also search for the program by clicking on the letter that the program starts with.

|              |                 |    | Programs                |                           |                   |
|--------------|-----------------|----|-------------------------|---------------------------|-------------------|
| 습            | Programs        |    | Search                  |                           |                   |
| Ŷ            | Courses         |    |                         | V V 7                     |                   |
| $\heartsuit$ | Faculty & Staff |    | ABCDEFGHTJKEINOFQK3F0VM | × 1 2                     |                   |
| ٢            | Students        |    | Year 2 Program          |                           |                   |
| ନ            | Imports         |    |                         | LEADS AFFLIED ENNY        | SLED              |
|              |                 | G. | I-YEAR PROGRAM          | 6 I<br>LEADS APPLIED ENRI | <b>7</b><br>DLLED |
|              |                 |    | Jobs Certification      | 6 0<br>LEADS APPLIED ENRY | 1<br>DLLED        |

## Viewing a Program

Click on the program that you want to view as shown below.

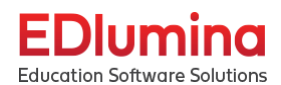

|              |                 |           | Programs                   |            |                     |                      |  |
|--------------|-----------------|-----------|----------------------------|------------|---------------------|----------------------|--|
| 合            | Programs        |           | Search                     |            |                     |                      |  |
| Ŷ            | Courses         |           |                            | 7          |                     |                      |  |
| $\heartsuit$ | Faculty & Staff |           | ABCDEFGHIJKEMNOFQK3TOVWATZ | <u>_</u>   |                     |                      |  |
| <u></u>      | Students        |           | Year 2 Program             |            |                     |                      |  |
| ନ            | Imports         |           |                            | LUIDO      |                     | LINTOLLED            |  |
|              |                 | <u></u> € | I-YEAR PROGRAM             | 6<br>LEADS | <b>I</b><br>APPLIED | 7<br>ENROLLED        |  |
|              |                 |           | Jobs Certification         | 6<br>LEADS | 0<br>APPLIED        | <b>I</b><br>ENROLLED |  |

Once you are on the page for the program you want to view, the following information will be listed:

- Program Name
- Campus
- Student Notes

| -     |                          |                              |                                       |
|-------|--------------------------|------------------------------|---------------------------------------|
| E     | Dlumina                  | Q Type student name          | Cyanna Admin 👻 Support 🗘              |
| Educo | ation Software Solutions |                              |                                       |
|       |                          | Year 2 Program - Tampa       |                                       |
| ନ୍ତ   | Programs                 |                              |                                       |
| Ŷ     | Courses                  | Details Cohorts Requirements |                                       |
| Ŷ     | Faculty & Staff          | General Information          | Edit this information on School Setup |
|       | Students                 | Program Name                 | ipus                                  |
| A     | Imports                  | Tear 2 Program               | pa                                    |
|       |                          | Student Notes                |                                       |

Note: If you want to add, edit, or delete a program, you will need to do this in the school setup.

| Q | Type student name                                                        |               |                       | Cyanna Admin 🔻 Support           |
|---|--------------------------------------------------------------------------|---------------|-----------------------|----------------------------------|
|   | Cos Online Program - Online Campus                                       | $\rightarrow$ | 📽 School Setup        |                                  |
|   |                                                                          |               | T Catalog             | -                                |
|   | Details Conorts Requirements                                             |               | Admissions            |                                  |
|   | General Information                                                      |               | Academics             | this information on School Setup |
| 1 | Program Name                                                             | Campus        |                       |                                  |
| ( | Cos Online Program                                                       | Online Cam    | 🖶 Learning Management |                                  |
| 5 | itudent Notes                                                            |               | Reporting             |                                  |
|   | Fransformational Leadership Program - Containing 8 Courses to be self pa | ced           |                       |                                  |

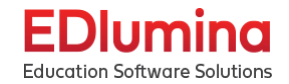

# Cohorts

Click on the **Cohorts** option, located just below the name of the course, as shown below.

| Edit this information on School Setup |
|---------------------------------------|
| Eac ans mornation on school setap     |
|                                       |
|                                       |
|                                       |
|                                       |

A cohort is a group of students who work through a curriculum together to achieve the same academic degree. They are students taking the course at the same time. For example, this could be Summer 2021 or Fall 2021.

|                         | N N                                                                                      | Type student name                                                        |                         |                                                                                                    | Cyanna Admin 👻 Support                                                                                                    |
|-------------------------|------------------------------------------------------------------------------------------|--------------------------------------------------------------------------|-------------------------|----------------------------------------------------------------------------------------------------|----------------------------------------------------------------------------------------------------|
| tion Software Solutions |                                                                                          | Cos Online Progra                                                        | m - Online Campus       |                                                                                                    |                                                                                                    |
| Programs                |                                                                                          | 000 011110 11081                                                         |                         |                                                                                                    |                                                                                                    |
| Courses                 |                                                                                          | Details Cohorts                                                          | Requirements            |                                                                                                    |                                                                                                    |
| Faculty & Staff         |                                                                                          | Current Cohorts                                                          |                         | Completed Cohorts                                                                                                    | Add and Edit Cohorts in School Setup                                                                                                    |
| Students                |                                                                                          |                                                                          |                         |                                                                                                    |                                                                                                    |
| Imports                 |                                                                                          | TITLE                                                                    | START AT                | DEADLINE                                                                                                    | UMIT                                                                                                    |
|                         |                                                                                          | Upcoming                                                                 | 0///2021                | 6///2060                                                                                                    | 10000                                                                                                    |
|                         | :ion Software Solutions<br>Programs<br>Courses<br>Faculty & Staff<br>Students<br>Imports | ion Software Solutions Programs Courses Faculty & Staff Students Imports | Lion Software Solutions | Lion Software Solutions Programs Courses Faculty & Staff Students Imports Trice Students Upcoming Corrent Cohorts State Ar | Lion Software Solutions Programs Courses Faculty & Staff Students Imports TTUE Open Enroll Corrent Consequence Consequence Con |

This will bring up the **Cohorts** page. The current and upcoming cohorts will be shown along with their title, start date, deadline, and the limit on the number of students.

Note: If you want to add, edit, or delete a cohort, you will need to do this in the school setup.

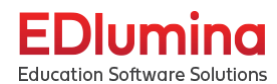

| EI           | Dlumina                  | Q | Type student name                                                                                   |        |                     | Cyanna Admin 🔻 Support           |
|--------------|--------------------------|---|----------------------------------------------------------------------------------------------------|--------|---------------------|----------------------------------|
| Educo        | ation Software Solutions |   | Cos Online Program - Online Campus                                                                  | -      | 😂 School Setup      |                                  |
| Ŷ            | Courses                  |   |                                                                                                    |        | 📜 Catalog           |                                  |
| Ŷ            | Programs                 |   | Details Cohorts Requirements                                                                        | _      | Admissions          |                                  |
| $\heartsuit$ | Faculty & Staff          |   | General Information                                                                                 |        | Academics           | this information on School Setup |
| $\odot$      | Students                 |   | Program Name Campus                                                                                 | 15     | ••• I               |                                  |
| Ģ            | Imports                  |   | Cos Online Program Online                                                                           | e Camț | Learning Management |                                  |
|              |                          |   | <b>Student Notes</b><br>Transformational Leadership Program - Containing 8 Courses to be self paced |        | Reporting           |                                  |
|              |                          |   |                                                                                                    |        |                     |                                  |

## View Completed Cohorts

Click on the blue **Completed Cohorts** button as shown below.

| E            | Dluming                  | Q | Type student name                    |                      |                      | Cyanna Admin 🔻 Support 🕻             |
|--------------|--------------------------|---|--------------------------------------|----------------------|----------------------|--------------------------------------|
| Educ         | ation Software Solutions |   | ©<br>Cos Online Program - Online Car | ndus                 |                      |                                      |
| ୍ଥ           | Programs                 |   |                                      |                      |                      |                                      |
| Ŷ            | Courses                  |   | Details Cohorts Requirements         |                      |                      |                                      |
| $\heartsuit$ | Faculty & Staff          |   | Current Cohorts                      |                      | Completed Cohorts    | Add and Edit Cohorts in School Setup |
| $\odot$      | Students                 |   |                                      |                      |                      |                                      |
| Ģ            | Imports                  |   | ππε<br>Open Enroll                   | start at<br>8/7/2021 | deadline<br>8/7/2060 | шит<br>10000                         |
|              |                          |   | Upcoming                             |                      |                      |                                      |

This will bring up the completed cohorts. It will list the same information as the active cohorts: title, start date, deadline, and the limit of the number of students enrolled. To go back to the active cohorts, select the blue **Active Cohorts** button.

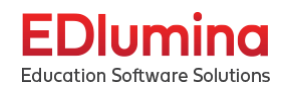

| FI      | Dlumina                  | ۹ | Type student name    | Ι                  |                       |                       | Cyanna Admin              | • Support 🗘           |
|---------|--------------------------|---|----------------------|--------------------|-----------------------|-----------------------|---------------------------|-----------------------|
| Educ    | ation Software Solutions |   | Cos Online Progra    | am - Online Campus |                       |                       |                           |                       |
| ନ୍ତ     | Programs                 |   | 0                    |                    |                       |                       |                           |                       |
| Ŷ       | Courses                  |   | Details Cohorts      | Requirements       |                       |                       |                           |                       |
| \$      | Faculty & Staff          |   | Completed Cohorts    |                    |                       | Active Cohorts Add    | l and Edit Cohorts in Sch | ool Setup             |
| $\odot$ | Students                 |   |                      |                    |                       |                       |                           |                       |
| ፍ       | Imports                  |   | Spring 2020          |                    | start at<br>30/4/2020 | deadline<br>18/5/2020 | )                         | LIMIT<br>100          |
|         |                          |   | TITLE<br>Summer 2020 |                    | start at<br>30/4/2020 | deadline<br>31/5/2020 | un<br>I                   | <sup>міт</sup><br>000 |
|         |                          |   |                      |                    |                       |                       |                           |                       |

## Requirements

Requirements are the courses that the student will need to complete in order to complete the program. Each of the courses that are needed to complete the program will be shown along with the number of credit/clock hours, whether the class is required for a major or minor, and the minimum grade if the class is taken for a major or minor.

| E       | Dlumina                  | Q | Type student name                      |               |           |           |           | Cyanna Admin 🔻            | Support 🗘 |
|---------|--------------------------|---|----------------------------------------|---------------|-----------|-----------|-----------|---------------------------|-----------|
| Educo   | ation Software Solutions |   | Cos Online Program - Onlin             | ie Campus     |           |           |           |                           |           |
| ଜ       | Programs                 |   | Ŭ                                      | ·             |           |           |           |                           |           |
| Ŷ       | Courses                  |   | Details Cohorts Requireme              | ents          |           |           |           | 6                         |           |
| \\$     | Faculty & Staff          |   | Courses Needed                         |               |           |           |           | Add a Requirement         |           |
| $\odot$ | Students                 |   |                                        |               |           |           |           |                           |           |
| Ģ       | Imports                  |   | NAME                                   | HOURS EARNING | MAJOR REQ | MIN GRADE | MINOR     | REQ MIN GRADE             |           |
|         |                          |   | COS-ONLINE 101<br>INTRODUCTIONS TO COS | 4             | $\oslash$ | С         | $\otimes$ | EDIT DELETE               |           |
|         |                          |   | LEAD 102<br>FOUNDATIONAL LEADERSHIP    | 3             | $\oslash$ | С         | $\oslash$ | <b>P X</b><br>EDIT DELETE |           |

### Add a Requirement

Click on the blue **Add a Requirement** button on the upper right hand side of the page.

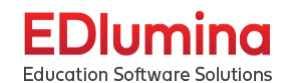

| Εſ           | Dlumina                  | Q | Type student name                          |               |           |           |           | Cyanna Admin 🔻 Support 🗘 |
|--------------|--------------------------|---|--------------------------------------------|---------------|-----------|-----------|-----------|--------------------------|
| Educo        | ation Software Solutions |   | Cos Online Program - Onlin                 | ne Campus     |           |           |           |                          |
| ଜ            | Programs                 |   | 0                                          | 1             |           |           |           |                          |
| Ŷ            | Courses                  |   | Details Cohorts Requireme                  | ents          |           |           |           |                          |
| $\heartsuit$ | Faculty & Staff          |   | Courses Needed                             |               |           |           | -         | Add a Requirement        |
| $\odot$      | Students                 |   | Courses Meeded                             |               |           |           |           |                          |
| ଜ            | Imports                  |   | NAME                                       | HOURS EARNING | MAJOR REQ | MIN GRADE | MINOR     | REQ MIN GRADE            |
|              |                          |   | COS-ONLINE 101<br>INTRODUCTIONS TO COS     | 4             | $\oslash$ | С         | $\otimes$ | EDIT DELETE              |
|              |                          |   | <b>LEAD 102</b><br>FOUNDATIONAL LEADERSHIP | 3             | $\odot$   | С         | $\oslash$ | EDIT DELETE              |

#### Adding a Course Requirement

Selecting the **Course Requirement** option will allow you to add a course or groups of courses as a requirement for the program.

| Add a Requirement                                                                                            | ×                                                                        |
|----------------------------------------------------------------------------------------------------|--------------------------------------------------------------------------|
| What kind of requirement is this? Course Requirement Non-Course Requirement What Course or Group of Courses? | ~                                                                        |
| Is this a major requirement?<br>Yes No                                                                       | What is the minimum passing grade?<br>What is the minimum passing grade? |
| Yes No                                                                                                    |                                                                          |
| Cancel                                                                                                    | Add Another? Create                                                      |

Make sure the **Course Requirement** button is shown in blue. If it is not, click it to select it.

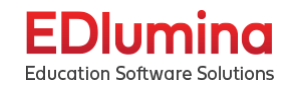

| What kind of requirement is this? Course Requirement Non-Course Requirement |                                    |
|-----------------------------------------------------------------------------|------------------------------------|
| What Course or Group of Courses?                                            | ~                                  |
| Is this a major requirement?<br>Yes No                                      | What is the minimum passing grade? |
| Is this a minor requirement?<br>Yes No                                      | What is the minimum passing grade? |
| Cancel                                                                      | Add Another? Create                |

In the search box, titled **What Course or Group of Courses?** Select the course or group of courses that you want to make into a requirement.

Next, select whether the course is a major requirement. If it is, you can add a minimum grade for the requirement.

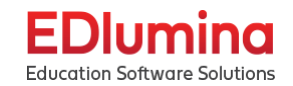

| What kind of requirement is this? |                                    |     |  |  |  |  |  |
|-----------------------------------|------------------------------------|-----|--|--|--|--|--|
| What Course or Group of Courses?  |                                    | ~ ) |  |  |  |  |  |
| ls this a major requirement?      | What is the minimum passing grade? | ]   |  |  |  |  |  |
| Yes No                            |                                    | -   |  |  |  |  |  |
| ls this a minor requirement?      | What is the minimum passing grade? |     |  |  |  |  |  |
|                                   |                                    |     |  |  |  |  |  |

| Cancel | Add Another? | Create |
|--------|--------------|--------|
|        |              |        |

No

Then select whether the course is a minor requirement. If it is, you can add a minimum grade for the requirement.

Check the Add Another? Button if you will be adding another requirement after creating the current one.

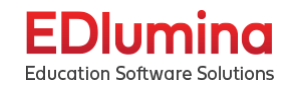

| Add a Requirement                                                           | ×                                  |
|-----------------------------------------------------------------------------|------------------------------------|
| What kind of requirement is this? Course Requirement Non-Course Requirement |                                    |
| What Course or Group of Courses?                                            | ~                                  |
| Is this a major requirement?<br>Yes No                                      | What is the minimum passing grade? |
| Is this a minor requirement?<br>Yes No                                      | What is the minimum passing grade? |
| Cancel                                                                      | Add Another? Create                |

Click the blue **Create** button once you are done.

#### Adding a Non Course Requirement

Selecting the **Non-Course Requirement** option will allow you to add a requirement that is not a course or group of courses. This could be something like maintaining a certain GPA or having a certain number of volunteering hours.

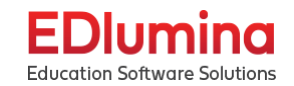

| Add a Requirement                                                           | ×            |
|-----------------------------------------------------------------------------|--------------|
| What kind of requirement is this? Course Requirement Non-Course Requirement |              |
| What is the requirement?                                                    |              |
| Requirement Description                                                     |              |
|                                                                             |              |
| How many must they complete to satisfy this requirement?                    |              |
| Is this a major requirement?         Is this a minor requirement?           |              |
| Const                                                                       |              |
| Cancei                                                                      | Add Another? |

Make sure the Non-Course Requirement button is shown in blue. If it is not, click it to select it.

In the box titled **What is the requirement?**, enter the name of the requirement. Next, add the description of the requirement in the corresponding box.

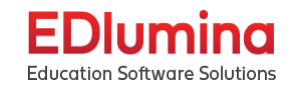

| Add a Requirement                                                             |                     | × |
|-------------------------------------------------------------------------------|---------------------|---|
| What kind of requirement is this? Course Requirement What is the requirement? |                     |   |
| Requirement Description                                                       |                     |   |
| How many must they complete to satisfy this requirement?                      |                     |   |
| Cancel                                                                        | Add Another? Create |   |

In the box titled, "**How many must they complete to satisfy this requirement?**" enter the amount of hours, enter the amount of the requirement needed. This could be hours, parts completed, or whatever is previously specified.

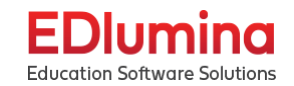

| Add a Requirement                                                                      |                     | × |
|----------------------------------------------------------------------------------------|---------------------|---|
| What kind of requirement is this?         Course Requirement    Non-Course Requirement |                     |   |
| What is the requirement?                                                               |                     |   |
| Requirement Description                                                                |                     |   |
|                                                                                        |                     |   |
| How many must they complete to satisfy this requirement?                               |                     |   |
|                                                                                        |                     |   |
| Is this a major requirement?                                                           |                     |   |
| Is this a minor requirement?                                                           |                     |   |
| Cancel                                                                                 | Add Another? Create |   |

Check the corresponding boxes for whether the requirement is a major requirement and/or a minor requirement.

Click the **Add Another?** checkbox if you will be adding another requirement, then click the blue **Create** button when you are done creating the requirement.

#### Edit a Requirement

Click on the blue pencil icon that says **EDIT** in the box of the requirement that you want to change.

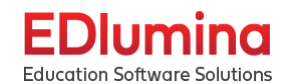

| E       | Dlumina                  | Q | Type student name                      |               |           |           |           | Cyanna Admin 👻 Supp | port 🗘 |
|---------|--------------------------|---|----------------------------------------|---------------|-----------|-----------|-----------|---------------------|--------|
| Educo   | ation Software Solutions |   | Cos Online Program - Onlir             | ne Campus     |           |           |           |                     |        |
| ଜ       | Programs                 |   | 0                                      | ·             |           |           |           |                     |        |
| Ŷ       | Courses                  |   | Details Cohorts Requireme              | ents          |           |           |           |                     |        |
| Ŷ       | Faculty & Staff          |   | Courses Needed                         |               |           |           |           | Add a Requirement   |        |
| $\odot$ | Students                 |   |                                        |               |           |           |           |                     |        |
| G       | Imports                  |   | NAME                                   | HOURS EARNING | MAJOR REQ | MIN GRADE | MINC      | REQ MIN GRADE       |        |
|         |                          |   | COS-ONLINE 101<br>INTRODUCTIONS TO COS | 4             | $\oslash$ | С         | $\otimes$ | EDIT CELETE         |        |
|         |                          |   | LEAD 102<br>FOUNDATIONAL LEADERSHIP    | 3             | $\oslash$ | С         | $\oslash$ | EDIT DELETE         |        |

Note: You cannot change whether the requirement is a Course Requirement or Non-Course Requirement.

#### Editing a Course Requirement

When editing a course requirement, there are a few categories that you can change:

- Course or Group of Courses
- If it is a major requirement & the minimum passing grade
- If it is a minor requirement & the minimum passing grade

| Edit Requirement                                      |                                    | ×    |
|-------------------------------------------------------|------------------------------------|------|
| What Course or Group of Courses?                      |                                    |      |
| COS-ONLINE 101 - Introductions to COS - 4 clock hours |                                    | ×    |
| Is this a major requirement?                          | What is the minimum passing grade? |      |
| Yes No                                                | С                                  |      |
| Is this a minor requirement?<br>Yes No                |                                    |      |
| Cancel                                                |                                    | Save |

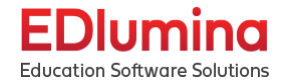

Once you have finished making your changes, click the blue **Save** button in the bottom right corner.

#### Editing a Non-Course Requirement

When editing a non-course requirement, there are a few things you can change:

- Name of the requirement
- Description
- Amount needed for completion
- If it is a major requirement
- If it is a minor requirement

| Edit Requirement                                         | × |
|----------------------------------------------------------|---|
| What is the requirement?                                 |   |
| Requirement Description                                  |   |
|                                                          |   |
| How many must they complete to satisfy this requirement? |   |
| (10                                                      |   |
| ✓ Is this a major requirement?                           |   |
| L Is this a minor requirement?                           |   |

#### Cancel

Click on the blue Save button in the bottom right corner when you are done editing the requirement.

#### Delete a Requirement

Click on the red x in the box for the requirement you want to delete.

Save

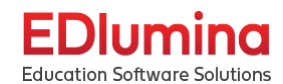

| E            | Dlumina                  | Q | Type student name                          |               |           |             |           | Cyanna Admin 🔻 Support 🗘 |
|--------------|--------------------------|---|--------------------------------------------|---------------|-----------|-------------|-----------|--------------------------|
| Educo        | ation Software Solutions |   | Cos Online Program - Onlir                 | ne Campus     |           |             |           |                          |
| ଜ            | Programs                 |   | 0                                          |               |           |             |           |                          |
| Ŷ            | Courses                  |   | Details Cohorts Requireme                  | ents          |           |             |           | - <u>}</u>               |
| $\heartsuit$ | Faculty & Staff          |   | Courses Needed                             |               |           |             |           |                          |
| $\odot$      | Students                 |   | Courses Needed                             |               |           |             |           | Add a Requirement        |
| G            | Imports                  |   | NAME                                       | HOURS EARNING | MAJOR REC | 2 MIN GRADE | MINOR     | REQ MIN GRADE            |
|              |                          |   | COS-ONLINE 101<br>INTRODUCTIONS TO COS     | 4             | $\oslash$ | С           | $\otimes$ | EDIT DELETE              |
|              |                          |   | <b>LEAD 102</b><br>Foundational leadership | 3             | $\odot$   | С           | $\oslash$ |                          |

A pop up will show up and ask you to confirm that you want to delete the requirement.

| Delete this requirement?                                                                                                   | × |
|----------------------------------------------------------------------------------------------------|---|
| Are you sure you want to delete the requirement <b>LEAD108 - Values-Based</b> Leadership? This operation cannot be undone. |   |
| Cancel Remove                                                                                                    |   |

**Important:** This cannot be undone, so make sure you really want to delete it! It will not delete a course or group of courses, only remove them as a requirement.

# Faculty & Staff

Click on the Faculty & Staff option from the list on the left hand side of the screen.

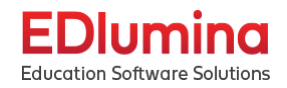

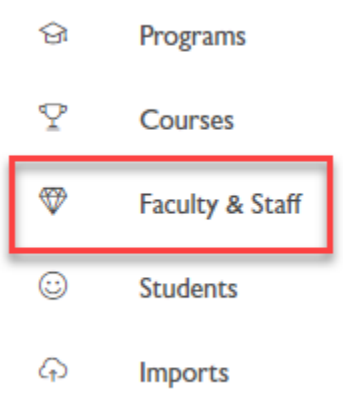

This will take you to the Faculty and Staff page. All of the faculty members will be listed here along with the following information:

- Phone Number
- Email
- Role/Position
- Campus

| aculty & Staff        |                         |                         |                | Add                                                      |
|-----------------------|-------------------------|-------------------------|----------------|----------------------------------------------------------|
| Search                |                         |                         |                |                                                          |
| B C D E F G H I J K L | M N O P Q R S T U V W > | (YZ                     |                |                                                          |
| NAME                  | PHONE NUMBER            | EMAIL                   | ROLE           | CAMPUS                                                   |
| Herschel Walker       | 555-555-4444            | rep33@cdsedluminate.com | Representative | Tampa, Houston, Columbus                                 |
| Sonny Michel          | 555-555-5555            | rep@cdsedluminate.com   | Representative | Atlanta , Columbus                                       |
| Todd Gurley           | 555-555-5555            | rep2@cdsedluminate.com  | Representative | Manhattan, Atlanta , Online<br>Campus, Houston, Columbus |

#### Searching Faculty & Staff

There are two options to search through the faculty and staff. There is the search bar at the top of the Faculty & Staff page. You can also search for a name by clicking on the letter that it starts with. Note that clicking on the letters searches by the first name, not last name.

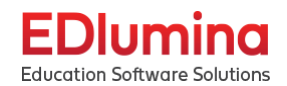

| F | aculty & Staff            |                           |                         |                | Add                                                      |
|---|---------------------------|---------------------------|-------------------------|----------------|----------------------------------------------------------|
| ( | Search                    |                           |                         |                |                                                          |
| A | B C D E F G H I J K L M I | N O P Q R S T U V W X Y Z | ]                       |                |                                                          |
|   | NAME                      | PHONE NUMBER              | EMAIL                   | ROLE           | CAMPUS                                                   |
|   | Herschel Walker           | 555-555-4444              | rep33@cdsedluminate.com | Representative | Tampa, Houston, Columbus                                 |
|   | Sonny Michel              | 555-555-5555              | rep@cdsedluminate.com   | Representative | Atlanta , Columbus                                       |
|   | Todd Gurley               | 555-555-5555              | rep2@cdsedluminate.com  | Representative | Manhattan, Atlanta , Online<br>Campus, Houston, Columbus |

## Viewing Faculty & Staff

Once you select a faculty/staff member it will load their profile that will include the details of their account, the current/future/past sessions that they are currently instructing

| Details Current Sessions | Future Sessions                     |         |
|--------------------------|-------------------------------------|---------|
| General Information      |                                     | Actions |
| Name                     | Gender                              |         |
| Todd Gurley              | la Adacia)                          |         |
| Dela                     | Is Admin?                           |         |
| Representative           | 110                                 |         |
| Contact Information      |                                     |         |
| Phone Number             | Campus                              |         |
| 555-555-5555             | Manhattan, Atlanta , Online Campus, |         |

## Editing Faculty & Staff

If you are looking to edit someone's profile you can select the "Actions" button located on their account and select edit information (must be a full admin to edit faculty/staff accounts). There is

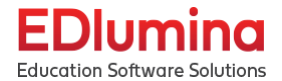

also an option to archive a user if they are no longer with your company or in a different role that doesn't need EDlumina access.

| Details Current Sessions | Future Sessions Past Sessions                            |         |
|--------------------------|----------------------------------------------------------|---------|
|                          | 200                                                      |         |
| General Information      |                                                          | Actions |
| Name                     | Gender                                                   |         |
| Todd Gurley              | ls Admin?                                                |         |
| Role                     | No                                                       |         |
| Representative           |                                                          |         |
|                          |                                                          |         |
| Contact Information      |                                                          |         |
| Phone Number             | Campus                                                   |         |
| 555-555-5555             | Manhattan, Atlanta , Online Campus,<br>Houston, Columbus |         |
| Email                    | Houston, Columbus                                        |         |
| rep2@cdsedluminate.com   |                                                          |         |
|                          |                                                          |         |
|                          |                                                          |         |
| Archive This Staff       | Member                                                   |         |
| This action cannot be un | done.                                                    |         |
| Archive This Sta         | ff                                                       |         |
| Archive This Sta         |                                                          |         |

It will also give you the option to reset their password, once you select edit information it will have open textboxes for their First/Last name, Staff Role, Gender, Type (if they are Faculty or Staff), if they are an admin or not. Contact information and the campuses they are assigned to. Lastly it will list their account password information.

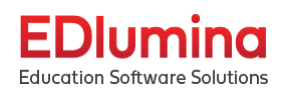

| General Information                    |  |
|----------------------------------------|--|
| First Name                             |  |
| Todd                                   |  |
| Last Name                              |  |
| Gurley                                 |  |
| Staff Role                             |  |
| representative                         |  |
| Gender                                 |  |
| V   Representative   V                 |  |
| Admin User?                            |  |
| Contact Information                    |  |
| Phone Number                           |  |
| 555-5555555555555555555555555555555555 |  |
| Email                                  |  |
| rep2@cdsedluminate.com                 |  |
| Campus                                 |  |
| Select a campus                        |  |
| Manhattan X                            |  |
| Atlanta X                              |  |
| Online Campus X                        |  |

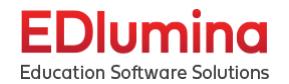

## Adding Faculty & Staff

To add a new faculty/staff member to EDlumina you would select the add option from the main faculty & staff page. It will then take you to a page exactly like the editing information page for current staff, however the information will be blank. Make sure after you have input all the information needed for your new staff member that you select "Save".

| Search                                                |                                    |                               |          | L                                                          |
|-------------------------------------------------------|------------------------------------|-------------------------------|----------|------------------------------------------------------------|
|                                                       | K L M N O P Q R S T L              | υν <b>w</b> x y z             |          |                                                            |
| NAME                                                  | PHONE NUMBER                       | EMAIL ROLE                    |          | CAMPUS                                                     |
| Todd Gurley                                           | 555-555-5555                       | rep2@cdsedluminate.com Repres | entative | Manhattan, Atlanta ,<br>Online Campus, Houston<br>Columbus |
| Add Facult                                            | ty & Staff                         |                               |          |                                                            |
| Add Facult<br>General Info<br>First Name              | t <b>y &amp; Staff</b><br>ormation |                               |          |                                                            |
| Add Facult<br>General Info<br>First Name              | ty & Staff<br>ormation             |                               |          |                                                            |
| Add Facult<br>General Info<br>First Name              | ty & Staff<br>ormation             |                               |          |                                                            |
| Add Facult<br>General Info<br>First Name<br>Last Name | ty & Staff<br>ormation             |                               |          |                                                            |

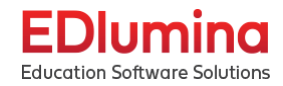

|                     | Representative        |   |  |
|---------------------|-----------------------|---|--|
| Admin User?         |                       |   |  |
|                     |                       |   |  |
| Contact Information |                       |   |  |
| Phone Number        |                       |   |  |
|                     |                       |   |  |
| Email               |                       |   |  |
| Emai                |                       |   |  |
| it@cyanna.com       |                       |   |  |
| Campus              |                       |   |  |
| Select a campus     |                       |   |  |
|                     |                       |   |  |
| Account Information |                       |   |  |
|                     |                       |   |  |
| Password            | Password Confirmation |   |  |
| (                   | •                     | P |  |
|                     |                       |   |  |
|                     |                       |   |  |
|                     |                       |   |  |

# <u>Students</u>

On the left hand side of the page select the "Students" option

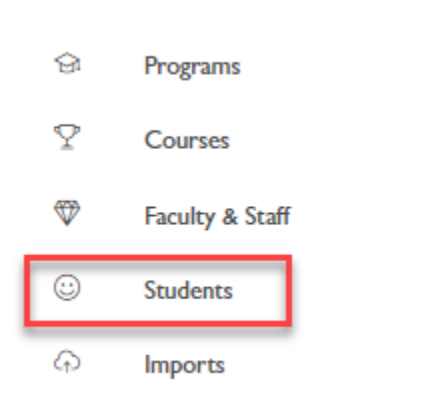

This will take you to the main students page, which will list all students and show their current contact information along with their program, status and campus. It will also give you the option to view the student, create "Actions" on these accounts, "Upload Student Accounts", "Add a student", and "Advanced Search" for a student

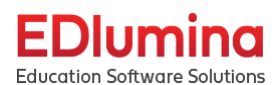

| EI           | Dlumina                  | Q | Тур   | e student name   |                |                                   |                       |        | Cyanna Adri  | iin ▼ Sup |
|--------------|--------------------------|---|-------|------------------|----------------|-----------------------------------|-----------------------|--------|--------------|-----------|
| Educo        | ition Software Solutions |   | Stud  | ents             |                |                                   |                       |        |              |           |
| ଚ            | Programs                 |   | Studi |                  |                | Actions  Upload Student Ac        | count Add a St        | udent  | Advance      | d Search  |
| Ŷ            | Courses                  |   |       | Name             | Dhone          | Freed                             | Desemon               | Canada | Commun.      |           |
| $\heartsuit$ | Faculty & Staff          |   |       | Name             | Phone          | Eman                              | rrogram               | Status | campus       | ACTIONS   |
| 3            | Students                 |   |       | Samantha Klopfer |                | samantha.bauer+y@cyanna.com       | I-YEAR PROGRAM        | Active | Manhattan    | 0         |
| $\odot$      | Importe                  |   |       | Steve Neale Jr.  |                | steveneale+student@cyanna.com     | Industrial Technician | Active | Marco Island | 0         |
| C10          | imports                  |   |       | Refund Test      |                | samantha.bauer+refunds@cyanna.com | CDL Skills Training   | Active | Atlanta      | 0         |
|              |                          |   |       | Nick Donaldson   | (404) 555-2322 | nick@donald.com                   | Cosmetology           | Active | Houston      | 0         |
|              |                          |   |       | Refund Test      |                | samantha.bauer+refunds@cyanna.com | RN to BSN             | Active | Atlanta      | 0         |
|              |                          |   |       | Samantha Bauer   |                | samantha@bauer.com                | I-YEAR PROGRAM        | Active | Manhattan    | 0         |
|              |                          |   |       | David Stump      |                | test+sec5@mail.com                | RN to BSN             | Active | Atlanta      | 0         |
|              |                          |   |       | Mike Paul        |                | test+sec2@lead.com                | RN to BSN             | Active | Atlanta      | 0         |
|              |                          |   |       | Test Lead        |                | test+sec@lead.com                 | RN to BSN             | Active | Atlanta      | 0         |
|              |                          |   |       | Samantha B       | (777) 666-5555 | sambauer@test.com                 | I-YEAR PROGRAM        | Active | Manhattan    | 0         |
|              |                          |   |       | Lead Lead        |                | samantha.bauer+l@cyanna.com       | I-YEAR PROGRAM        | Active | Manhattan    | 0         |
|              |                          |   |       | Lead Lead        | 111 222 3333   | lead@lead.com                     | I-YEAR PROGRAM        | Active | Manhattan    | 0         |
|              |                          |   |       | Cyanna Test      |                | samantha.bauer+test@cyanna.com    | I-YEAR PROGRAM        | Active | Manhattan    | 0         |

### Viewing a Student's Account

Selecting any student (their names will be marked in blue) will take you to their individual page, you can also select the eye button on the far right hand side of the screen as well.

| tude | ents             |                | Actions   Upload Student Ac       | count Add a St        | udent  | Advance      | d Search |
|------|------------------|----------------|-----------------------------------|-----------------------|--------|--------------|----------|
|      | Name             | Phone          | Email                             | Program               | Status | Campus       | ACTION   |
|      | Samantha Klopfer |                | samantha.bauer+y@cyanna.com       | I-YEAR PROGRAM        | Active | Manhattan    | ٥        |
|      | Steve Neale Jr.  |                | steveneale+student@cyanna.com     | Industrial Technician | Active | Marco Island | 0        |
|      | Refund Test      |                | samantha.bauer+refunds@cyanna.com | CDL Skills Training   | Active | Atlanta      | 0        |
|      | Nick Donaldson   | (404) 555-2322 | nick@donald.com                   | Cosmetology           | Active | Houston      | 0        |
|      | Refund Test      |                | samantha.bauer+refunds@cyanna.com | RN to BSN             | Active | Atlanta      | 0        |
|      | Samantha Bauer   |                | samantha@bauer.com                | I-YEAR PROGRAM        | Active | Manhattan    | 0        |
|      | David Stump      |                | test+sec5@mail.com                | RN to BSN             | Active | Atlanta      | 0        |
|      | Mike Paul        |                | test+sec2@lead.com                | RN to BSN             | Active | Atlanta      | 0        |
|      | Test Lead        |                | test+sec@lead.com                 | RN to BSN             | Active | Atlanta      | 0        |
|      | Samantha B       | (777) 666-5555 | sambauer@test.com                 | I-YEAR PROGRAM        | Active | Manhattan    | 0        |
|      | Lead Lead        |                | samantha.bauer+l@cyanna.com       | I-YEAR PROGRAM        | Active | Manhattan    | 0        |
|      | Lead Lead        | 111 222 3333   | lead@lead.com                     | I-YEAR PROGRAM        | Active | Manhattan    | 0        |
|      | Cyanna Test      |                | samantha.bauer+test@cyanna.com    | I-YEAR PROGRAM        | Active | Manhattan    | 0        |

Once inside an individual's account you will have multiple options to select depending on which information you need. The first two to highlight are the "Actions" tab, which allow you to upload a student picture or enroll them into a new program. Along with the "Active" tab which shows all status that you can select for the student.

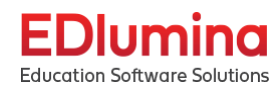

| EDlumina                                                     | Q Type student name                                                                                                    | Cyanna Admin 🔻 Support 🗘                                |
|--------------------------------------------------------------|----------------------------------------------------------------------------------------------------|---------------------------------------------------------|
| Education Software Solutions                                 | SK Samantha Klopfer                                                                                                    | Active 🕶                                                |
| ♀ Courses ♥ Faculty & Staff                                  | Details Documents Progress Courses Purchases                                                                              | Placements Transcripts                                  |
| <ul> <li>Students&lt;</li> <li>마ports</li> </ul>             | Student Information                                                                                                    | Edit Information                                        |
|                                                              | ID Name Campus Program<br>670 Samantha Klopfer Manhattan I-YEAR<br>UUID Legacy ID<br>81734eef-7f67-4161-9dc1-d997e5228a9e | PROGRAM                                                 |
|                                                              | Program Status<br>Active                                                                                                  |                                                         |
|                                                              | Financial Information                                                                                                    |                                                         |
| 1                                                            | Status                                                                                                    |                                                         |
| EDlumina                                                     | Type student name                                                                                                    | Cyanna Admin 🔻 Support 🛕                                |
| Education Software Solutions<br>영 Programs                   | SK Samantha Klopfer                                                                                                    | Active •                                                |
| <ul> <li>♀ Courses</li> <li>♥ Faculty &amp; Staff</li> </ul> | Details Documents Progress Courses Purchases Direct Feedback Finances Placements                                          | Future Start                                            |
| Students                                                     | Student Information                                                                                                    | No Start                                                |
| se imports                                                   | ID Name Campus Program<br>670 Samantha Klopfer Manhattan I-YEAR P<br>UUID Legacy ID                                       | Cancelled                                               |
|                                                              | 81734eef-7f67-4161-9dc1-d997e5228a9e                                                                                      | Probation                                               |
|                                                              | Program Status<br>Active                                                                                                  | Terminated                                              |
|                                                              | Financial Information                                                                                                    | VVithdrawn                                              |
|                                                              | Status Good Standing                                                                                                    | <ul> <li>Leave of Absence</li> <li>Graduated</li> </ul> |
|                                                              | Freeze Financial Status?                                                                                                  |                                                         |

You can select the "Details" tab which will show all the students information, along with their contact information, and past education. You can select "Edit Information" if you need to change any of their contact information/personal information or reset their account password. Once again just make sure if any information is changed that the "Save" button is selected.

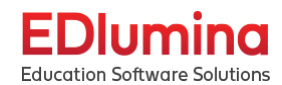

| EC              | Dlumina                                  | Q Type student name                                                                                        | Cyanna Admin 🔻 Support 🗘  |
|-----------------|------------------------------------------|----------------------------------------------------------------------------------------------------|---------------------------|
| Educa<br>ର<br>ଙ | tion Software Solutions Programs Courses | SK Samantha Klopfer                                                                                        | s • Active •              |
| Ŷ               | Faculty & Staff                          | Details Documents Progress Courses Purchases Direct Feedback Finances                                      | Placements Transcripts    |
| ٢               | Students                                 | Student Information                                                                                        | Edit Information          |
| Ģ               | Imports                                  | ID Name Campus<br>670 Samantha Klopfer Manhattan<br>UUID Legacy ID<br>81734eef-7f67-4161-9dc1-d997e5228a9e | Program<br>I-YEAR PROGRAM |
|                 |                                          | Program Status<br>Active                                                                                   |                           |
|                 |                                          | Financial Information                                                                                      |                           |
|                 |                                          | Status                                                                                                    |                           |
| Waiting for     | cds.edluminate.com                       | Europe Elements Status?                                                                                    | •                         |
| F               | Dlumina                                  | Q Type student name                                                                                        | Cyanna Admin 👻 Support 🗘  |
| Educa           | tion Software Solutions                  | Student Information                                                                                        |                           |
| ନ               | Programs                                 | First Name Middle Initial Last Name                                                                        |                           |
| Ŷ               | Courses                                  | Samantha                                                                                                   |                           |
| \$              | Faculty & Staff                          | Campus                                                                                                    |                           |
| ٢               | Students                                 | Manhattan                                                                                                  |                           |
| A               | Imports                                  | Program                                                                                                    |                           |
|                 |                                          | I-YEAR PROGRAM                                                                                             |                           |
|                 |                                          | Cohort                                                                                                    |                           |
|                 |                                          | I-YEAR PROGRAM - Open V                                                                                    |                           |
|                 |                                          | Email                                                                                                    |                           |
|                 |                                          | samantha.bauer+y@cyanna.com                                                                                |                           |
|                 |                                          | Phone Number                                                                                               |                           |
|                 |                                          |                                                                                                    | Cancel Save               |

The "Documents" tabs give you the option to view any documents that has been uploaded to the students account or need uploaded

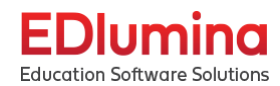

| E            | EDlumina                 |     | Type stud  | lent name    |          |           |           |                 |          |            | Cyanna Admin 🔻          | Support 🛕 |
|--------------|--------------------------|-----|------------|--------------|----------|-----------|-----------|-----------------|----------|------------|-------------------------|-----------|
| Educe        | ation Software Solutions |     | SK         | Samantha     | Klopfer  |           |           |                 | Acti     | ions 🔻     | Active 🔻                |           |
| ନ୍ତ          | Programs                 |     | JI         | Samancha     | Riopici  |           |           |                 |          |            |                         |           |
| Ŷ            | Courses                  |     | Details    | Documents    | Progress | Courses   | Purchases | Direct Feedback | Finances | Placements | Transcripts             |           |
| $\heartsuit$ | Faculty & Staff          |     |            |              |          |           |           |                 |          |            |                         | _         |
|              | Students                 | L . | Student D  | ocuments     |          |           |           |                 |          |            |                         | _         |
| G            | Imports                  |     | Transcr    | ipt          |          | ${\bf Q}$ |           |                 |          |            | Not Submitte            | d         |
|              |                          |     | Enrollm    | ent Upload   |          |           |           |                 |          |            | Submitted at Invalid da | te        |
|              |                          |     | EA Sign    | ature Doc    |          |           |           |                 |          |            | Submitted at Invalid da | te        |
|              |                          |     | Post Enrol | llment Docun | nents    |           |           |                 |          |            |                         |           |
|              |                          |     | Custom D   | ocuments     |          |           |           |                 |          |            |                         | _         |

The "Progress" tab will show if the student is currently in any courses, has upcoming courses, or has already completed courses. If a student has completed courses and there is a certificate created for the course that will also show on this page

| EDlumina                     | Q      | pe student name                                                                                                    |                                | Cyanna Admin 🔻 Supp | port 🛆 |
|------------------------------|--------|----------------------------------------------------------------------------------------------------|--------------------------------|---------------------|--------|
| Education Software Solutions |        |                                                                                                    |                                |                     |        |
| ⊖ Programs                   |        | K Samantha Klopfer                                                                                                    | Actions                        | • Active •          | 1      |
| ♀ Courses                    |        | alle Documente Prograse Courses Purchases Direct-Seedback Fi                                                                                                    | inances Placements Transcripts |                     |        |
| Faculty & Staff              | -      | IIIS DOCUMENTS TOURSS FUNCTIONSES DIRECT COURSES FUNCTIONSES                                                                                                    | nances macements manscripts    | ,                   |        |
| ③ Students                   |        | urses In Progress: 0 Courses Completed: 0 Hours In Progress: 0 Hours Completed: 0 GP                                                                                   | PA: 0                          |                     |        |
| Imports                      | E<br>E | urrent Courses (0)<br>pcoming Courses (1)                                                                                                    |                                |                     |        |
|                              |        | COURSE 2         Duration           COURSE 201         Start - 01/01/02/1           idf Paced         End - 04/30/2025           Winter 2021         Find - 04/30/2025 | cu                             | Enrolled            |        |
|                              | ŀ      | ompleted Courses (0)                                                                                                    |                                |                     |        |
|                              |        | Credential Award Date                                                                                                    |                                |                     |        |
|                              |        | mm/dd/yyyy<br>Clear Date                                                                                                    |                                | Save                |        |

The "Courses" tab will show all courses based on the corresponding session, it will also show the enrollment start date, and any non-course requirements will also be listed on this page. If you select "see class options" it will show the instructor along with the times associated with the course. Lastly there is an "enroll" option to put the student in the course.

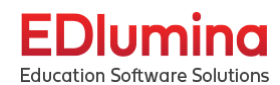

| E     | Dlumina                  | Q | Type student name                                                                                                    |                        | Cyanna Admin 🔻 Support 🗘                                         |
|-------|--------------------------|---|----------------------------------------------------------------------------------------------------|------------------------|------------------------------------------------------------------|
| Educo | ation Software Solutions |   | SK Samantha Klopfer                                                                                                    | Actions 🔻              | Active •                                                         |
| 8     | Programs                 |   | ~~~~~~~~~~~~~~~~~~~~~~~~~~~~~~~~~~~~~~                                                                                                    |                        |                                                                  |
| Ŷ     | Courses                  |   | Details Documents Progress Courses Purchases Direct Feedback Finances                                                                            | Placements Transcripts |                                                                  |
| Ŷ     | Faculty & Staff          |   |                                                                                                    |                        |                                                                  |
| ٩     | Students                 |   | Fall 2020                                                                                                    |                        | Enrollment starts on 1 Aug 2020                                  |
| 40    | Imports                  |   | Course 201 - 5 credit hours<br>Teacher Teacher M 7:45a - 8:45a, W, F 11:45a - 12:45p<br>Course 101 - 3 credit hours<br>Teacher Teacher Session 5 |                        | Hide class options<br>Enrolled<br>Hide class options<br>P Enroll |
|       |                          |   | Winter 2021                                                                                                    |                        | Enrollment starts on 6 May 2020                                  |
|       |                          |   | Course 201 - 5 credit hours                                                                                                    |                        | See class options                                                |
|       |                          |   | Canvas Teacher Tutorial - 2 credit hours                                                                                                    |                        | See class options                                                |
|       |                          |   | Non Course Requirements                                                                                                    |                        |                                                                  |

The "Purchases" page will list any course purchases that the student has made, while the "Direct Feedback" page will allow you to directly message the student, along with any previous conversations/information that the student has received through EDlumina.

| SK Samantha                  | Klopfer                                                                                      |
|------------------------------|----------------------------------------------------------------------------------------------|
| Details Documents            | Progress Courses Purchases Direct Feedback Finances Placements Transcripts                   |
| EDlumina                     | Q Type student name Cyanna Admin 🔹 Support 🗘                                                 |
| Education Software Solutions | Details Documents Progress Courses Purchases Direct Feedback Finances Placements Transcripts |
|                              |                                                                                              |
|                              | Direct Messaging with Samantha Klopfer                                                       |
| <ul> <li>Students</li> </ul> | Lead Preferred Email Text                                                                    |
| A Imports                    | Email Subject Line (this will only be used if the message is sent via email)                 |
|                              |                                                                                              |
|                              | Drag and Drop or Choose File                                                                 |

The final three tabs are "Finances" which is where any costs that are built into the course will be shown here, allowing payment plans to be created as well. The "Placements" tab is where you can input the students career placement information along with their current status and any

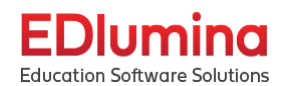

documentation of placement. Lastly, the "transcript" tab where the students' transcripts can be accessed.

| EDlumina                                   | Q, Type student name                                                                         |           | Cyanna Admin 🔻 | Support 🗘   |
|--------------------------------------------|----------------------------------------------------------------------------------------------|-----------|----------------|-------------|
| Education Software Solutions               | SK Samantha Klopfer                                                                          | Actions 🔻 | Active 🔻       |             |
| ♀ Courses ♥ Faculty & Staff                | Details Documents Progress Courses Purchases Direct Feedback Finances Placements Tran        | iscripts  |                |             |
| <ul><li>Students</li><li>Imports</li></ul> | ✓ Total Charges: \$1,100.00 Total Payments to Date: \$0.00 Past Due: \$0.00                  |           |                |             |
|                                            | All Payment Transactions                                                                     |           |                |             |
|                                            | Transaction Date Transaction Type Transaction Amount                                         |           |                |             |
|                                            |                                                                                              |           |                |             |
|                                            |                                                                                              |           |                |             |
|                                            |                                                                                              |           |                |             |
|                                            |                                                                                              |           |                |             |
| EDlumina                                   | Type student name                                                                            |           | Cyanna Admin 🔻 | Support 🗘 🗖 |
| Education Software Solutions               | SK Samantha Klopfer                                                                          | Actions * | Active *       | - L         |
| ♀ Courses                                  | Details Documents Progress Courses Purchases Direct Feedback Finances Placements Transcripts |           |                | - 1         |
| Faculty & Staff     Students               | Student Placement and Grade Information                                                      |           |                | - 1         |
| © Imports                                  | Date                                                                                         |           |                |             |
| r                                          | mmiddlyyyy                                                                                   |           |                |             |
|                                            | Status                                                                                       |           |                | •           |
| 1                                          | Document/Proof Files                                                                         |           |                | - I.        |
|                                            | Drop files here to upload                                                                    |           |                |             |
|                                            | Noze                                                                                         |           |                | - 1         |
|                                            |                                                                                              |           |                |             |
|                                            |                                                                                              |           |                |             |
|                                            | See                                                                                          |           |                |             |
|                                            |                                                                                              |           |                | ·           |

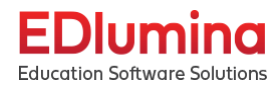

| EDlumina                                                 | Q. Type student name                                                                                                    | <br>Cyanna Admin 🔹 Suppo | ort 🛆 |
|----------------------------------------------------------|----------------------------------------------------------------------------------------------------|--------------------------|-------|
| Education Software Solutions                             | SV. Samantha Klonfor Actor                                                                                                    | <br>Active 👻             |       |
| Courses                                                  |                                                                                                    |                          |       |
| i Courses                                                | Details Documents Progress Courses Purchases Direct Feedback Finances Placements Transcripts                                                                                                    |                          |       |
| <ul> <li>Faculty &amp; Stan</li> <li>Students</li> </ul> |                                                                                                    |                          |       |
| Imports                                                  |                                                                                                    |                          |       |
|                                                          | Download Unofficial Transcript                                                                                                    |                          |       |
|                                                          | Official Transcripts                                                                                                    |                          |       |
|                                                          | Odne ale teore of the and the second second se |                          |       |
|                                                          | Download Official Transcript                                                                                                    | Signed On: 10/25/2021    |       |
|                                                          |                                                                                                    |                          |       |
|                                                          |                                                                                                    |                          |       |
|                                                          |                                                                                                    |                          |       |
|                                                          |                                                                                                    |                          |       |
|                                                          |                                                                                                    |                          |       |
|                                                          |                                                                                                    |                          |       |
|                                                          |                                                                                                    |                          |       |

### Actions

Selecting the action button from the student main page will allow you a couple of different options. You can send a note to a specific student by selecting the box to the left of their name. You can send a note to all students, you can export specific students based on which ones you select along with allowing you to export all students listed.

| Stu | Idents          |              | Actions 🔹                 | Upload Student Ac | count Add a St        | udent  | Advance      | d Search |
|-----|-----------------|--------------|---------------------------|-------------------|-----------------------|--------|--------------|----------|
|     | Name            | Phone        | ♀ Send a Note             |                   | Program               | Status | Campus       | ACTIONS  |
| →[  | Samantha Klopfe | r L          | ♀ Send a Note to All (71) | .com              | I-YEAR PROGRAM        | Active | Manhattan    | ٥        |
|     | Steve Neale Jr. |              | Export Selected Students  | a.com             | Industrial Technician | Active | Marco Island | 0        |
|     | Refund Test     | 7            | Export All Results (71)   | :yanna.com        | CDL Skills Training   | Active | Atlanta      | 0        |
|     | Nick Donaldson  | (404) 55!    |                           |                   | Cosmetology           | Active | Houston      | ٥        |
|     | Refund Test     |              | samantha.bauer+refun      | ds@cyanna.com     | RN to BSN             | Active | Atlanta      | 0        |
|     | Samantha Bauer  |              | samantha@bauer.com        |                   | I-YEAR PROGRAM        | Active | Manhattan    | 0        |
|     | David Stump     |              | test+sec5@mail.com        |                   | RN to BSN             | Active | Atlanta      | 0        |
|     | Mike Paul       |              | test+sec2@lead.com        |                   | RN to BSN             | Active | Atlanta      | 0        |
|     | Test Lead       |              | test+sec@lead.com         |                   | RN to BSN             | Active | Atlanta      | 0        |
|     | Samantha B      | (777) 666-55 | 555 sambauer@test.com     |                   | I-YEAR PROGRAM        | Active | Manhattan    | 0        |
|     | Lead Lead       |              | samantha.bauer+l@cy       | anna.com          | I-YEAR PROGRAM        | Active | Manhattan    | 0        |
|     | Lead Lead       | 111 222 333  | 3 lead@lead.com           |                   | I-YEAR PROGRAM        | Active | Manhattan    | 0        |
| Г   | Cyanna Test     |              | samantha.bauer+test@      | ocyanna.com       | I-YEAR PROGRAM        | Active | Manhattan    | 0        |

## **Uploading Student Accounts**

This option allows you to mass upload students into a program using a CSV file following the specific instructions that are listed on the page.

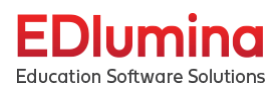

| Dlumina                   | Q, Ty | pe student name  |                |                                   |                       |        | Cyanna Adn   | nin ▼ Si |
|---------------------------|-------|------------------|----------------|-----------------------------------|-----------------------|--------|--------------|----------|
| cation Software Solutions | Stud  | lents            |                | Actions                           | ccount Add a St       | udent  | Advance      | d Search |
| Programs                  |       |                  |                |                                   |                       |        |              |          |
| Courses                   |       | Namo             | Phone          | Fmail                             | Program               | Status | Campus       | ACTION   |
| Faculty & Staff           |       | ivanie           | Thone          | Linan                             | riogram               | Status | Campus       | Action   |
| Students                  |       | Samantha Klopfer |                | samantha.bauer+y@cyanna.com       | I-YEAR PROGRAM        | Active | Manhattan    | 0        |
| 1                         |       | Steve Neale Jr.  |                | steveneale+student@cyanna.com     | Industrial Technician | Active | Marco Island | 0        |
| Imports                   |       | Refund Test      |                | samantha.bauer+refunds@cyanna.com | CDL Skills Training   | Active | Atlanta      | 0        |
|                           |       | Nick Donaldson   | (404) 555-2322 | nick@donald.com                   | Cosmetology           | Active | Houston      | 0        |
|                           |       | Refund Test      |                | samantha.bauer+refunds@cyanna.com | RN to BSN             | Active | Atlanta      | 0        |
|                           |       | Samantha Bauer   |                | samantha@bauer.com                | I-YEAR PROGRAM        | Active | Manhattan    | 0        |
|                           |       | David Stump      |                | test+sec5@mail.com                | RN to BSN             | Active | Atlanta      | 0        |
|                           |       | Mike Paul        |                | test+sec2@lead.com                | RN to BSN             | Active | Atlanta      | 0        |
|                           |       | Test Lead        |                | test+sec@lead.com                 | RN to BSN             | Active | Atlanta      | 0        |
|                           |       | Samantha B       | (777) 666-5555 | sambauer@test.com                 | I-YEAR PROGRAM        | Active | Manhattan    | 0        |
|                           |       | beal beal        |                | samantha hauer+l@cyanna.com       | LYEAR PROGRAM         | Activo | Manbattan    | ø        |

The instructions will list the mandatory fields that are needed to successfully import your data starting with Student Email, First/Last name, Campus ID, Program ID, and Status. The campus, program and status must match the already existing values in EDlumina or the import will not work, however this page lists what those values are.

|                                                                                                    | Import Template Download New Student Import                                                                                                    |
|----------------------------------------------------------------------------------------------------|----------------------------------------------------------------------------------------------------|
| Mandatory Fields:<br>Student Email, First Name and Last Name are required fields.<br>All date fields must be in the following format for the upload t<br>"Campus_id" must match the existing campus ID's in EDiumi<br>"Program_id" must match the existing Program ID's in EDiumi<br>"Status" must match the existing statuses in EDiumina or the | o work: YYYY-MM-DD ex: 1995-12-01<br>a or the import will not work. See ID's below.<br>ina or the import will not work. See ID's below.<br>import will not work. This is case sensitive. See statuses below. |
| You will receive and email with the results from the successful important                                                                                                    | t once completed.                                                                                                    |
| Programs                                                                                                    |                                                                                                    |
| Program Name                                                                                                    | Program ID                                                                                                    |
| Year 2 Program                                                                                                    | 107                                                                                                    |
| I-YEAR PROGRAM                                                                                                    | 37                                                                                                    |
| Jobs Certification                                                                                                    | 108                                                                                                    |
| LFJ                                                                                                    | 109                                                                                                    |
| Cos Online Program                                                                                                    | 72                                                                                                    |
| Industrial Technician                                                                                                    | 73                                                                                                    |
|                                                                                                    |                                                                                                    |
| RN to BSN                                                                                                    | I Contraction of the second second second second second second second second second second second second second                                                                                              |
| RN to BSN<br>CDL Skills Training                                                                                                    | 106                                                                                                    |
| RN to BSN CDL Skills Training Cosmetology                                                                                                    | 106                                                                                                    |

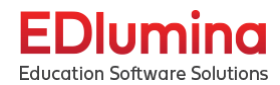

| Campuses                                                                                                    |           |  |
|----------------------------------------------------------------------------------------------------|-----------|--|
| Campus Name                                                                                                    | Campus ID |  |
| Tampa                                                                                                    | 3         |  |
| Manhattan                                                                                                    | 34        |  |
| Atlanta                                                                                                    | I         |  |
| Online Campus                                                                                                    | 35        |  |
| Houston                                                                                                    | 2         |  |
| Marco Island                                                                                                    | 36        |  |
| Columbus                                                                                                    | 4         |  |
| Status Name                                                                                                    |           |  |
| Status Name                                                                                                    |           |  |
| tatuses Available<br>Status Name<br>future_start                                                                                                    |           |  |
| tatuses Available<br>Status Name<br>future_start<br>active                                                                                           |           |  |
| tatuses Available<br>Status Name<br>future_start<br>active<br>no_start                                                                               |           |  |
| tatuses Available<br>Status Name<br>future_start<br>active<br>no_start<br>cancelled                                                                  |           |  |
| tatuses Available<br>Status Name<br>future_start<br>active<br>no_start<br>cancelled<br>reversal                                                      |           |  |
| tatuses Available<br>Status Name<br>future_start<br>active<br>no_start<br>cancelled<br>reversal<br>probation                                         |           |  |
| tatuses Available<br>Status Name<br>future_start<br>active<br>no_start<br>cancelled<br>reversal<br>probation<br>terminated                           |           |  |
| tatuses Available<br>Status Name<br>future_start<br>active<br>no_start<br>cancelled<br>reversal<br>probation<br>terminated<br>withdrawn              |           |  |
| tatuses Available<br>Status Name<br>future_start<br>active<br>no_start<br>cancelled<br>reversal<br>probation<br>terminated<br>withdrawn<br>graduated |           |  |

There are two options on the upper right hand side of the import screen, which is "Import Template Download" and "New Student Import"

| Εſ           | Dlumina                 | Q | Type student name                                                                                                    |                                                                      | Cyanna Admin 🔻 Support 🗘 |
|--------------|-------------------------|---|----------------------------------------------------------------------------------------------------|----------------------------------------------------------------------|--------------------------|
| Educa        | tion Software Solutions |   |                                                                                                    | Import Template Dow                                                  | nload New Student Import |
| 슝            | Programs                |   | Mandatory Fields:                                                                                                    |                                                                      |                          |
| Ŷ            | Courses                 |   | Student Email, First Name and Last Name are required fields.     All date fields must be in the following format for the upload to work: YYYY-MM-DD ex: 1995-                                                                                                    | 12-01                                                                |                          |
| $\heartsuit$ | Faculty & Staff         |   | <ul> <li>"Campus_Id" must match the existing campus ID's in EDlumina or the import will not work. Se</li> <li>"Program_Id" must match the existing Program ID's in EDlumina or the import will not work. Se</li> <li>"Status" must match the existing statuses in EDlumina or the import will not work. This is case</li> </ul> | e ID's below.<br>See ID's below.<br>2 sensitive. See statuses below. |                          |
| ٢            | Students                |   | You will receive and email with the results from the successful import once completed.                                                                                                    |                                                                      |                          |
| ନ            | Imports                 |   | Programs                                                                                                    |                                                                      |                          |
|              |                         |   | Drogram Name                                                                                                    | Program ID                                                           |                          |
|              |                         |   | Year 2 Program                                                                                                    | 107                                                                  |                          |
|              |                         |   | I-YEAR PROGRAM                                                                                                    | 37                                                                   |                          |
|              |                         |   | Jobs Certification                                                                                                    | 108                                                                  |                          |
|              |                         |   | LFJ                                                                                                    | 109                                                                  |                          |
|              |                         |   | Cos Online Program                                                                                                    | 72                                                                   |                          |
|              |                         |   | Industrial Technician                                                                                                    | 73                                                                   |                          |

Import Template Download will download a CSV excel file to your computer so you can add your student data fields that were discussed earlier. There are multiple fields that are not mandatory but can be completed if you prefer. The only fields that need to be filled out are the ones discussed earlier in this section.

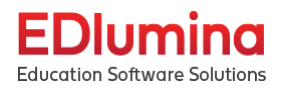

| AutoSave 💽 🕅 🗒 🏷 × 🖓 × 🖓 × 😵 student_profile_import (10) • |                   |                |              |                |                     |                           |                 |         |                          |                |          |                |               | Aaron Bardelang 🙆 🎜 🗈 |                         |           |         |         |         | 0 /x/       |          |                  |                |               |                 |             |                       |                     |                        |                 |          |
|------------------------------------------------------------|-------------------|----------------|--------------|----------------|---------------------|---------------------------|-----------------|---------|--------------------------|----------------|----------|----------------|---------------|-----------------------|-------------------------|-----------|---------|---------|---------|-------------|----------|------------------|----------------|---------------|-----------------|-------------|-----------------------|---------------------|------------------------|-----------------|----------|
| File Ho                                                    | me In             | isert          | Page Layo    | out Fe         | ormulas             | Data                      | Review          | View    | Help                     |                |          |                |               |                       |                         |           |         |         |         |             |          |                  |                |               |                 |             |                       |                     | e St                   | are 🔛           | Comments |
|                                                            | t                 | Cali           | bri          | ~ 1            | 1 • A°              | <b>A</b> <sup>*</sup>   Ξ | ΞΞ              | ∛~-     | 같 <mark>b</mark> Wrap Te | set            | Genera   | al l           | -             |                       | IJ                      | Nor       | mal     | Bad     |         | Good        |          | Neutral          | ^<br>¥         |               | <b>I</b>        |             | ∑ AutoSum<br>↓ Fill ~ | ° <mark>∕</mark> Z♡ | Q                      |                 |          |
| Paste S For                                                | r /<br>rmat Paint | er B           | Ι <u>υ</u> ∽ | · 🖽 •          | <u>0</u> ~ <u>A</u> | • =                       | $\equiv \equiv$ | 60 A0   | 🔛 Merge i                | Br Center 🚿    | - \$ -   | % 🤊            | 50 ÷00        | Conditio              | nal Forma<br>ici∵ Table | t as Calo | ulation | Check   | Cell    | Expland     | ntory    | Input            | ~              | Insert        | Delete Fr       | ormat 🗸     | 🖉 Clear 🗸             | Sort &<br>Filter ~  | t Find &t<br>∙Select ∽ | Analyze<br>Data |          |
| Clipboa                                                    | ird               | r <u>s</u>     |              | Font           |                     | r <u>s</u>                |                 | Alignme | ent                      |                | 15       | Number         | 5             |                       |                         |           |         | St      | yles    |             |          |                  |                |               | Cells           |             |                       | Editing             |                        | Analysis        | ^        |
| A1                                                         | <b>v</b> :        | x              | fr           | legary         | id                  |                           |                 |         |                          |                |          |                |               |                       |                         |           |         |         |         |             |          |                  |                |               |                 |             |                       |                     |                        |                 | ~        |
|                                                            |                   |                |              | i caooy        |                     |                           | 1               | 1.1.1   | 1                        |                |          |                |               |                       |                         |           |         |         | -       | 1           |          |                  | N N            | N.            |                 |             |                       | 40                  | 40                     | 45              | 45       |
| 1 legacy id                                                | B<br>campus is    | C<br>first nam | last nam     | E<br>e program | program             | G<br>lead in              | H<br>d email    | gender  | phone n                  | K<br>cell phor | home pho | M<br>preferred | N<br>address1 | o<br>address2         | city                    | Q         | zip     | country | date of | b custom fi | custom t | W<br>ficustom fi | X<br>highest d | Y<br>high sch | Z<br>ohigh schi | AA<br>notes | AB<br>vendor so       | AC<br>us citizen    | AD                     | AŁ              | AP A     |
| 2                                                          |                   |                |              | ð.             |                     |                           |                 |         |                          |                |          |                |               |                       |                         |           |         |         |         |             |          |                  |                |               |                 |             |                       |                     |                        |                 |          |
| 3                                                          |                   |                |              | -              |                     |                           |                 |         |                          |                |          |                |               |                       |                         |           |         |         |         |             |          |                  |                |               |                 |             |                       |                     |                        |                 |          |
| 5                                                          |                   |                |              |                |                     |                           |                 |         |                          |                |          |                |               |                       |                         |           |         |         |         |             |          |                  |                |               |                 |             |                       |                     |                        |                 |          |
| 6                                                          |                   |                |              |                |                     |                           |                 |         |                          |                |          |                |               |                       |                         |           |         |         |         |             |          |                  |                |               |                 |             |                       |                     |                        |                 |          |
| 8                                                          |                   |                |              |                |                     |                           |                 |         |                          |                |          |                |               |                       |                         |           |         |         |         |             |          |                  |                |               |                 |             |                       |                     |                        |                 |          |
| 9                                                          |                   |                |              |                |                     |                           |                 |         |                          |                |          |                |               |                       |                         |           |         |         |         |             |          |                  |                |               |                 |             |                       |                     |                        |                 |          |
| 10                                                         |                   |                |              |                |                     |                           |                 |         |                          |                |          |                |               |                       |                         |           |         |         |         |             |          |                  |                |               |                 |             |                       |                     |                        |                 |          |
| 12                                                         |                   |                |              |                |                     |                           |                 |         |                          |                |          |                |               |                       |                         |           |         |         |         |             |          |                  |                |               |                 |             |                       |                     |                        |                 |          |
| 13                                                         |                   |                |              |                |                     |                           |                 |         |                          |                |          |                |               |                       |                         |           |         |         |         |             |          |                  |                |               |                 |             |                       |                     |                        |                 |          |
| 15                                                         |                   |                |              |                |                     |                           |                 |         |                          |                |          |                |               |                       |                         |           |         |         |         |             |          |                  |                |               |                 |             |                       |                     |                        |                 |          |
| 16                                                         |                   |                |              |                |                     |                           |                 |         |                          |                |          |                |               |                       |                         |           |         |         |         |             |          |                  |                |               |                 |             |                       |                     |                        |                 |          |
| 17                                                         |                   |                |              |                |                     |                           |                 |         |                          |                |          |                |               |                       |                         |           |         |         |         |             |          |                  |                |               |                 |             |                       |                     |                        |                 |          |
| 19                                                         |                   |                |              |                |                     |                           |                 |         |                          |                |          |                |               |                       |                         |           |         |         |         |             |          |                  |                |               |                 |             |                       |                     |                        |                 |          |
| 20                                                         |                   |                |              |                |                     |                           |                 |         |                          |                |          |                |               |                       |                         |           |         |         |         |             |          |                  |                |               |                 |             |                       |                     |                        |                 |          |
| 22                                                         |                   |                |              |                |                     |                           |                 |         |                          |                |          |                |               |                       |                         |           |         |         |         |             |          |                  |                |               |                 |             |                       |                     |                        |                 |          |
| 23                                                         |                   |                |              |                |                     |                           |                 |         |                          |                |          |                |               |                       |                         |           |         |         |         |             |          |                  |                |               |                 |             |                       |                     |                        |                 |          |
| 24                                                         |                   |                |              |                |                     |                           |                 |         |                          |                |          |                |               |                       |                         |           |         |         |         |             |          |                  |                |               |                 |             |                       |                     |                        |                 |          |
| 26                                                         |                   |                |              |                |                     |                           |                 |         |                          |                |          |                |               |                       |                         |           |         |         |         |             |          |                  |                |               |                 |             |                       |                     |                        |                 |          |
| 27                                                         |                   |                |              |                |                     |                           |                 |         |                          |                |          |                |               |                       |                         |           |         |         |         |             |          |                  |                |               |                 |             |                       |                     |                        |                 |          |
| 29                                                         |                   |                |              |                |                     |                           |                 |         |                          |                |          |                |               |                       |                         |           |         |         |         |             |          |                  |                |               |                 |             |                       |                     |                        |                 |          |
| 30                                                         |                   |                |              |                |                     |                           |                 |         |                          |                |          |                |               |                       |                         |           |         |         |         |             |          |                  |                |               |                 |             |                       |                     |                        |                 |          |
| 32                                                         |                   |                |              |                |                     |                           |                 |         |                          |                |          |                |               |                       |                         |           |         |         |         |             |          |                  |                |               |                 |             |                       |                     |                        |                 |          |
| 33                                                         |                   |                |              |                |                     |                           |                 |         |                          |                |          |                |               |                       |                         |           |         |         |         |             |          |                  |                |               |                 |             |                       |                     |                        |                 |          |
| 34                                                         |                   |                |              |                |                     |                           |                 |         |                          |                |          |                |               |                       |                         |           |         |         |         |             |          |                  |                |               |                 |             |                       |                     |                        |                 |          |
| 36                                                         |                   |                |              |                |                     |                           |                 |         |                          |                |          |                |               |                       |                         |           |         |         |         |             |          |                  |                |               |                 |             |                       |                     |                        |                 |          |
| 37                                                         |                   |                |              |                |                     |                           |                 |         |                          |                |          |                |               |                       |                         |           |         |         |         |             |          |                  |                |               |                 |             |                       |                     |                        |                 |          |
| 39                                                         |                   |                |              |                |                     |                           |                 |         |                          |                |          |                |               |                       |                         |           |         |         |         |             |          |                  |                |               |                 |             |                       |                     |                        |                 |          |
| 40                                                         |                   |                |              |                |                     |                           |                 |         |                          |                |          |                |               |                       |                         |           |         |         |         |             |          |                  |                |               |                 |             |                       |                     |                        |                 |          |
| 41 42                                                      |                   |                |              |                |                     |                           |                 |         |                          |                |          |                |               |                       |                         |           |         |         |         |             |          |                  |                |               |                 |             |                       |                     |                        |                 |          |
| 45                                                         |                   |                |              |                | -                   |                           |                 |         |                          |                |          |                |               |                       |                         |           |         |         |         |             |          |                  |                |               |                 |             |                       |                     |                        |                 |          |
|                                                            | stude             | ent_profi      | e_import     | (10)           | (+)                 |                           |                 |         |                          |                |          |                |               |                       |                         |           |         |         |         | (           |          |                  |                |               |                 |             |                       |                     |                        | _               | •        |
| Ready                                                      |                   |                |              |                |                     |                           |                 |         |                          |                |          |                |               |                       |                         |           |         |         |         |             |          |                  |                |               |                 |             | E                     | (1)                 | 巴                      |                 |          |

New Student import is where you will upload your import data into the system, it will take you to a new screen where you can choose the import file from your computer and upload it to EDlumina.

| M Inbo                   | ox - aaron.bardelang@cyanna 🗙 📘 Ւ   | f Inbox   | - faculty@cyanna.com - Cy 🗙 M Inbox - admissions@cyanna.com 🗙 🧔 EDIumina 🗙 +                                      | 0 – 0 ×                  |
|--------------------------|-------------------------------------|-----------|----------------------------------------------------------------------------------------------------|--------------------------|
| $\leftarrow \rightarrow$ | C C cds.edluminate.com/             | acaden    | ics/academic_profiles_import/new                                                                                  | २ 🖈 뵭 🚯 :                |
| Apps                     | C Cyanna Support - A M In           | box - aai | on.barde 🜔 Log In to Canvas 🔥 Cyanna Team G-Dri 😵 LMS-Metrics: Enroll 🛞 Time Tracking - Eve 🏠 Issues - IIN - CYAN | » 🔚 Reading list         |
| Educe                    | Diumina<br>Ition Software Solutions | Q         | Type student name                                                                                                 | Cyanna Admin 🔻 Support 🗘 |
| ନ                        | Programs                            |           | New Student Profile Import                                                                                        |                          |
| Ŷ                        | Courses                             | •         | CSV Import File                                                                                                   |                          |
| $\heartsuit$             | Faculty & Staff                     |           |                                                                                                    |                          |
|                          | Students                            |           |                                                                                                    |                          |
| Ģ                        | Imports                             |           | vy                                                                                                    |                          |
|                          |                                     |           |                                                                                                    |                          |
|                          |                                     |           |                                                                                                    |                          |
|                          |                                     |           |                                                                                                    |                          |
|                          |                                     |           |                                                                                                    |                          |
|                          |                                     |           |                                                                                                    |                          |
|                          |                                     |           |                                                                                                    |                          |
|                          |                                     |           |                                                                                                    |                          |
| 🔊 stu                    | dent_profile_imcsv ^                | stude     | nt_profile_imcsv                                                                                                  | Show all X               |

## Adding a Student

The third option on the main Students page is "Add a Student" which allows you to manually create a students account if needed

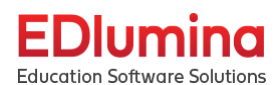

| Dlumina                  | Q T | ype student name |                |                                   |                       |          | Cyanna Adri  | in 🔻 Suppor |
|--------------------------|-----|------------------|----------------|-----------------------------------|-----------------------|----------|--------------|-------------|
| ation Software Solutions | Sti | idents           |                |                                   |                       |          |              | 101         |
| Programs                 | 500 | lacinas          |                | Actions V Opload Student Ac       | Add a st              | udent    | Advance      | d Search    |
| Courses                  |     |                  |                |                                   |                       | <b>C</b> | -            | ACTIONS     |
| Faculty & Staff          |     | Name             | Phone          | Email                             | Program               | Status   | Campus       | ACTIONS     |
| Students                 |     | Samantha Klopfer |                | samantha.bauer+y@cyanna.com       | I-YEAR PROGRAM        | Active   | Manhattan    | 0           |
| luce and a               |     | Steve Neale Jr.  |                | steveneale+student@cyanna.com     | Industrial Technician | Active   | Marco Island | 0           |
| imports                  |     | Refund Test      |                | samantha.bauer+refunds@cyanna.com | CDL Skills Training   | Active   | Atlanta      | 0           |
|                          |     | Nick Donaldson   | (404) 555-2322 | nick@donald.com                   | Cosmetology           | Active   | Houston      | 0           |
|                          |     | Refund Test      |                | samantha.bauer+refunds@cyanna.com | RN to BSN             | Active   | Atlanta      | 0           |
|                          |     | Samantha Bauer   |                | samantha@bauer.com                | I-YEAR PROGRAM        | Active   | Manhattan    | 0           |
|                          |     | David Stump      |                | test+sec5@mail.com                | RN to BSN             | Active   | Atlanta      | 0           |
|                          |     | Mike Paul        |                | test+sec2@lead.com                | RN to BSN             | Active   | Atlanta      | 0           |
|                          |     | Test Lead        |                | test+sec@lead.com                 | RN to BSN             | Active   | Atlanta      | ٥           |
|                          |     | Samantha B       | (777) 666-5555 | sambauer@test.com                 | I-YEAR PROGRAM        | Active   | Manhattan    | 0           |
|                          |     | Lead Lead        |                | samantha.bauer+l@cyanna.com       | I-YEAR PROGRAM        | Active   | Manhattan    | 0           |
|                          |     | Lead Lead        | 111 222 3333   | lead@lead.com                     | I-YEAR PROGRAM        | Active   | Manhattan    | 0           |
|                          | T T | Cyanna Test      |                | samantha.bauer+test@cyanna.com    | I-YEAR PROGRAM        | Active   | Manhattan    | 0           |

Once you select the "Add a Student" it takes you to a blank account page where you can input the students personal information, the program/cohort they are in, and their account password.

| EDlumina                     | Q. Type student name                  | Cyanna Admin 👻 Support 🛕 |
|------------------------------|---------------------------------------|--------------------------|
| Education Software Solutions | Add a Student                         |                          |
| Programs                     |                                       |                          |
| ♀ Courses                    | Student Information                   |                          |
| Faculty & Staff              | First Name Middle Initial Last Name   |                          |
| Students                     |                                       |                          |
| Imports                      |                                       |                          |
|                              |                                       |                          |
|                              |                                       |                          |
|                              | Program                               |                          |
|                              | · · · · · ·                           |                          |
|                              | Cohort                                |                          |
|                              | × )                                   |                          |
|                              | Email                                 |                          |
|                              | (it@quina.com                         |                          |
|                              | Phone Number                          |                          |
|                              |                                       |                          |
|                              | Best time to call:                    |                          |
|                              | × )                                   |                          |
|                              | Preferred Contact Method:             |                          |
|                              | · · · · · · · · · · · · · · · · · · · |                          |
|                              | Password                              |                          |
|                              | (                                     |                          |
|                              | Parsword Confirmation                 |                          |
|                              | (                                     |                          |
|                              |                                       | Cancel Seve              |

When you have filled out the fields to create the student make sure you select the save option at the bottom right hand side of your screen.

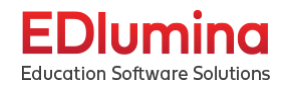

| EDlumina                     | Q Type student name                 | Cyanna Admin 👻 Support 🗘 |
|------------------------------|-------------------------------------|--------------------------|
| Education Software Solutions | Add a Student                       |                          |
| ♀ Courses                    | Student Information                 |                          |
| Faculty & Staff              | First Name Middle Initial Last Name |                          |
| Students                     |                                     |                          |
| Imports                      | Campus                              |                          |
|                              | × )                                 |                          |
|                              | Program                             |                          |
|                              | × )                                 |                          |
|                              | Cohort                              |                          |
|                              | × )                                 |                          |
|                              | Emal                                |                          |
|                              | HB(symma.com                        |                          |
|                              | Phone Number                        |                          |
|                              |                                     |                          |
|                              | Best time to call:                  |                          |
|                              | × )                                 |                          |
|                              | Preferred Contact Method            |                          |
|                              | ×                                   |                          |
|                              | Pataword                            |                          |
|                              | (                                   |                          |
|                              | Parseed Confirmation                |                          |
|                              | •                                   |                          |
|                              |                                     |                          |
|                              |                                     | Cancel Save              |
|                              | ۰)                                  | Cancel Save              |

### Advanced Search

The last option on the student page is "Advanced Search" which can allow you to search for students based on specific criteria to filter out the results.

| EI           | Dlumina                  | Q | Туре  | e student name   |                |                                   |                       |         | Cyanna Adm   | in 🔻 Support [ |
|--------------|--------------------------|---|-------|------------------|----------------|-----------------------------------|-----------------------|---------|--------------|----------------|
| Educo        | ition Software Solutions |   | Stude | ents             |                |                                   | count Add a St        | udent   | Advance      | d Search       |
| ଚ            | Programs                 |   |       |                  |                | Opload Student Ac                 |                       | Juent   |              |                |
| Ŷ            | Courses                  |   |       | Maria            | Dharas         | Freed                             | D                     | Charles | C            | ACTIONS        |
| $\heartsuit$ | Faculty & Staff          |   |       | Name             | Phone          | Email                             | Program               | Status  | Campus       | ACTIONS        |
|              | Students                 |   |       | Samantha Klopfer |                | samantha.bauer+y@cyanna.com       | I-YEAR PROGRAM        | Active  | Manhattan    | 0              |
| 0            | less sets                |   |       | Steve Neale Jr.  |                | steveneale+student@cyanna.com     | Industrial Technician | Active  | Marco Island | 0              |
| 40           | imports                  |   |       | Refund Test      |                | samantha.bauer+refunds@cyanna.com | CDL Skills Training   | Active  | Atlanta      | 0              |
|              |                          |   |       | Nick Donaldson   | (404) 555-2322 | nick@donald.com                   | Cosmetology           | Active  | Houston      | 0              |
|              |                          |   |       | Refund Test      |                | samantha.bauer+refunds@cyanna.com | RN to BSN             | Active  | Atlanta      | 0              |
|              |                          |   |       | Samantha Bauer   |                | samantha@bauer.com                | I-YEAR PROGRAM        | Active  | Manhattan    | 0              |
|              |                          |   |       | David Stump      |                | test+sec5@mail.com                | RN to BSN             | Active  | Atlanta      | 0              |
|              |                          |   |       | Mike Paul        |                | test+sec2@lead.com                | RN to BSN             | Active  | Atlanta      | 0              |
|              |                          |   |       | Test Lead        |                | test+sec@lead.com                 | RN to BSN             | Active  | Atlanta      | 0              |
|              |                          |   |       | Samantha B       | (777) 666-5555 | sambauer@test.com                 | I-YEAR PROGRAM        | Active  | Manhattan    | 0              |
|              |                          |   |       | Lead Lead        |                | samantha.bauer+l@cyanna.com       | I-YEAR PROGRAM        | Active  | Manhattan    | 0              |
|              |                          |   |       | Lead Lead        | 111 222 3333   | lead@lead.com                     | I-YEAR PROGRAM        | Active  | Manhattan    | 0              |
|              |                          |   |       | Cyanna Test      |                | samantha.bauer+test@cyanna.com    | I-YEAR PROGRAM        | Active  | Manhattan    | 0              |

You can filter your search results based

- Name
- Email
- Phone number
- Course start/end date
- Cohort start/end date
- Program status
- Campus location

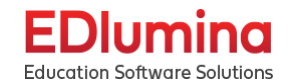

- Enrollment cohort start date
- Financial status
- Program/area of study
- Course
- Instructor
- Term
- Country
- Gender
- US citizen
- VA/Military

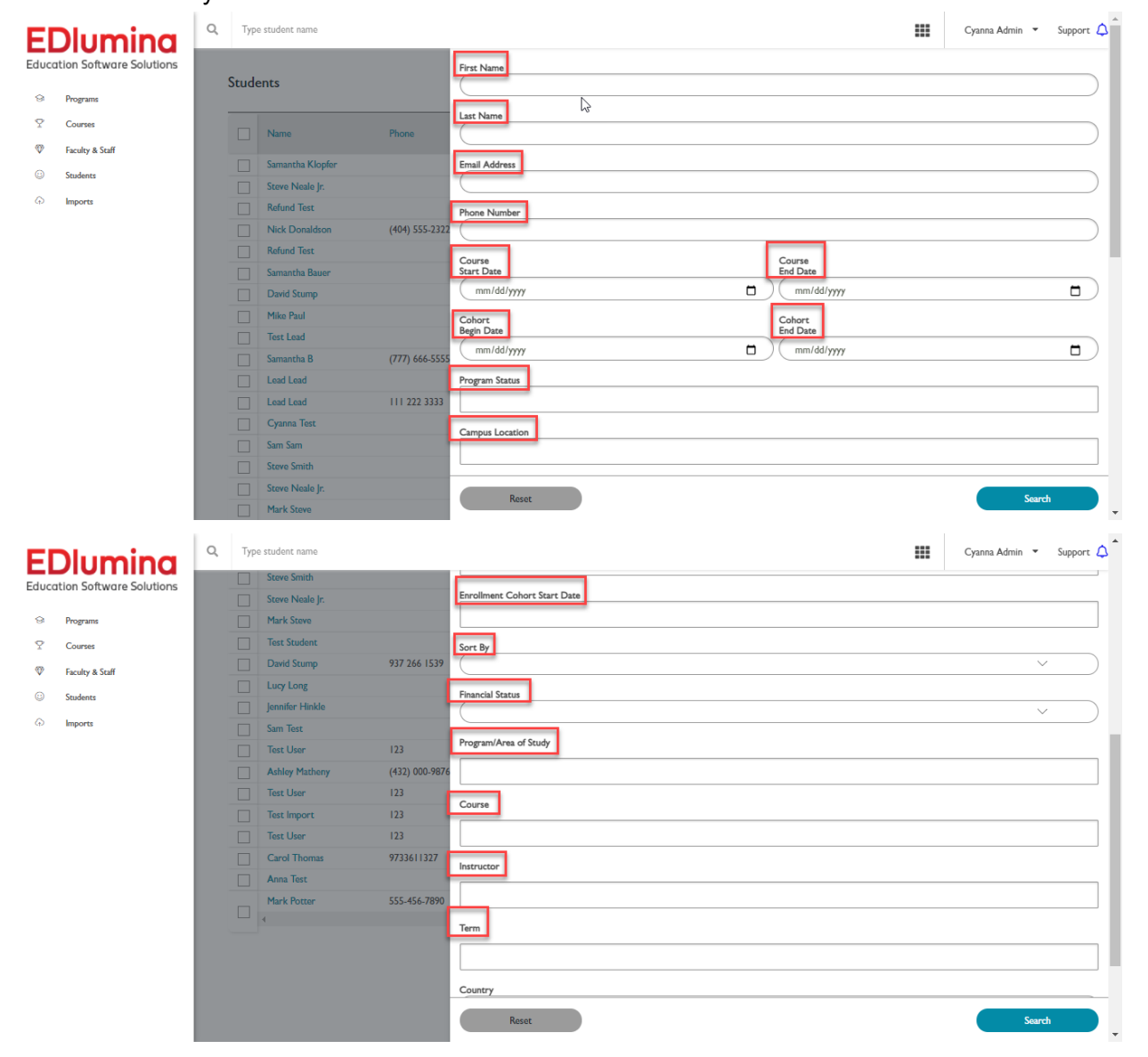

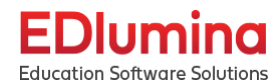

| Rosot          | Search |
|----------------|--------|
| VA / Military? |        |
| US Critzen?    | )      |
| Gender         | ~ )    |
|                | × )    |
| Country        |        |

Once you have the search filters you want selected click the "Search" button on the bottom right of your screen, and it will filter the results. Or if you ever have issues and want to reset your search click the "Reset" button at the bottom left of the advanced search screen.

| FI           | Dlumina                  | ٩ | Туре  | e student name   |      |                     | === | Cyanna Admin 🔻 | Support 🗘 | \$ |
|--------------|--------------------------|---|-------|------------------|------|---------------------|-----|----------------|-----------|----|
| Educo        | ation Software Solutions |   | Stude | ents             |      | First Name          |     |                |           |    |
| ନ            | Programs                 |   | Jude  |                  |      |                     |     |                |           | I  |
| Ŷ            | Courses                  |   |       | Name             | Pho  | Last Name           |     |                |           | I  |
| $\heartsuit$ | Faculty & Staff          |   |       |                  |      |                     |     |                |           |    |
| ٢            | Students                 |   |       | Samantha Klopfer |      | Email Address       |     |                |           |    |
| Ģ            | Imports                  |   |       | Steve Neale Jr.  |      |                     |     |                |           |    |
|              |                          |   |       | Refund Test      |      | Phone Number        |     |                |           |    |
|              |                          |   |       | Nick Donaldson   | (404 |                     |     |                |           |    |
|              |                          |   |       | Refund Test      |      | Course              |     |                |           |    |
|              |                          |   |       | Samantha Bauer   |      | Start Date End Date |     |                |           |    |
|              |                          |   |       | David Stump      |      | mm/dd/yyyy          |     |                |           |    |
|              |                          |   |       | Mike Paul        |      | Cohort Cohort       |     |                |           |    |
|              |                          |   |       | Test Lead        |      | Begin Date End Date |     |                |           |    |
|              |                          |   |       | Samantha B       | (777 | mm/dd/yyyy          |     |                |           |    |
|              |                          |   |       | Lead Lead        |      | Program Status      |     |                |           |    |
|              |                          |   |       | Lead Lead        | Ш    | Reset               |     | Search         |           |    |
|              |                          |   |       | Cyanna Test      |      |                     |     | Jearch         |           | -  |

## **Imports**

On the left hand side of the page select the "Imports" option

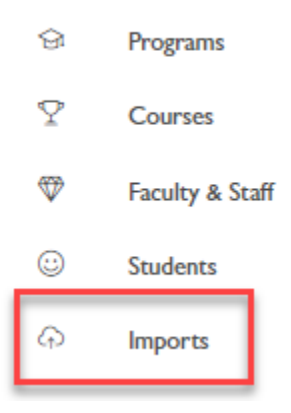

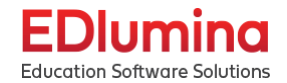

Clicking the import option will take you to the homepage of imports, which shows every import that has been uploaded. It shows the ID of the import, the Import type (between Student Accounts & Class Student Roster), the csv file name, and the status of the import.

| EDlumina<br>Education Software Solutions |                 | Q                | Type s | itudent name         |                               |  | Cyanna Admin 🔻 🤤 | Support 🛕 |
|------------------------------------------|-----------------|------------------|--------|----------------------|-------------------------------|--|------------------|-----------|
|                                          |                 | Academic Imports |        |                      |                               |  |                  |           |
| G                                        | Programs        |                  |        |                      |                               |  |                  |           |
| Ŷ                                        | Courses         |                  | ID     | Import Type          | CSV File                      |  | Status           |           |
| $\heartsuit$                             | Faculty & Staff |                  | 644    | Student Account      | WkendPact_Session.csv         |  | succeeded        |           |
| ٢                                        | Students        |                  | 643    | Class Student Roster | RMOWkend_PracWkend.csv        |  | succeeded        |           |
| G                                        | Imports         |                  | 642    | Student Account      | DayPracticalSession.csv       |  | succeeded        |           |
|                                          |                 |                  | 641    | Class Student Roster | RMODay_PracDay.csv            |  | succeeded        |           |
|                                          |                 |                  | 640    | Student Account      | RMOPracMTH.csv                |  | succeeded        |           |
|                                          |                 |                  | 639    | Class Student Roster | RMONightMW_PracMTH.csv        |  | succeeded        |           |
|                                          |                 |                  | 636    | Student Account      | turner_session_import2.csv    |  | succeeded        |           |
|                                          |                 |                  | 635    | Class Student Roster | turner_may_import.csv         |  | succeeded        |           |
|                                          |                 |                  | 634    | Student Account      | class_session_import_July.csv |  | succeeded        |           |
|                                          |                 |                  | 633    | Student Account      | class_session_import_July.csv |  | succeeded        |           |
|                                          |                 |                  | 632    | Class Student Roster | July.csv                      |  | failed           |           |

If a file import is not successful you will be emailed on the email linked to your account with a status report of the import explaining what went wrong and why the import failed